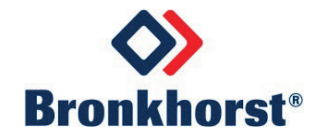

# MASS-STREAM<sup>™</sup> BEDIENUNGSANLEITUNG

# D-6400 Digitale Massendurchflussmesser/-regler

Dok.- Nr.: 9.19.119D Datum: 2025-01

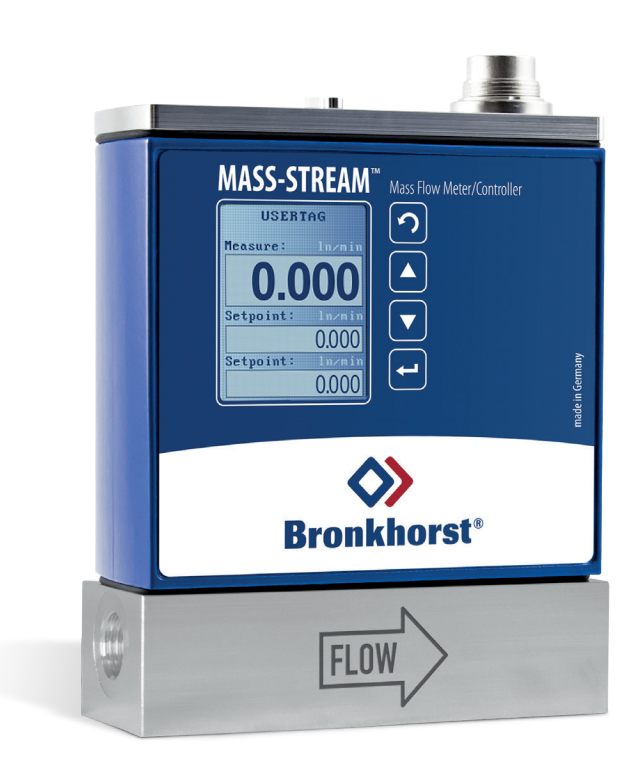

## ACHTUNG

Es wird empfohlen, diese Bedienungsanleitung vor Einbau und Inbetriebnahme des Produkts sorgfältig zu lesen. Die Nichtbeachtung der Anleitung kann Personenschäden und/oder Schäden am Gerät zur Folge haben.

## Copyright

© 2024 Bronkhorst Instruments GmbH - Alle Rechte vorbehalten Bronkhorst<sup>®</sup> ist ein eingetragenes Warenzeichen von Bronkhorst High-Tech B.V. Alle anderen Marken sind Eigentum ihrer jeweiligen Inhaber.

## Haftungsausschluss

Die Abbildungen in diesem Dokument dienen dazu, allgemeine Hinweise zur korrekten Bedienung zu geben. Die Abbildungen sind vereinfachte Darstellungen der tatsächlichen Situation und können von dem tatsächlichen Produkt abweichen.

Die Bronkhorst Instruments GmbH behält sich das Recht vor, ihre Produkte und Dokumentationen ohne Benachrichtigung zu ändern oder zu verbessern. Prüfen Sie vor der Arbeit, ob eine neuere Version dieses Dokuments auf der Bronkhorst Website verfügbar ist.

## Symbole in diesem Dokument

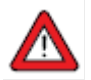

Wichtige Informationen. Bei Nichtbeachtung dieser Informationen besteht erhöhte Gefahr für Schäden am Gerät oder Personenschäden.

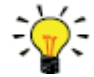

Hilfreiche Informationen. Diese Informationen erleichtern die Verwendung des Geräts und/oder tragen zur optimalen Leistung bei.

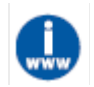

Weitere Informationen erhalten Sie im Internet oder von Ihrem Bronkhorst-Vertreter.

## Erhalt des Geräts

Prüfen Sie die Außenverpackung auf Transportschäden. Ist die Verpackung beschädigt, muss das Transportunternehmen umgehend benachrichtigt werden, um Haftungsansprüche geltend zu machen. Darüber hinaus sollten Sie etwaige Schäden Ihrem Bronkhorst-Vertreter melden.

Entnehmen Sie das Gerät vorsichtig aus der Verpackung. Vergewissern Sie sich, dass der Inhalt der Verpackung beim Transport nicht beschädigt wurde. Ist das Gerät beschädigt, muss das Transportunternehmen umgehend benachrichtigt werden, um Haftungsansprüche geltend zu machen. Darüber hinaus sollten Sie etwaige Schäden Ihrem Bronkhorst-Vertreter melden.

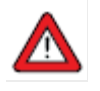

- Überprüfen Sie den Packzettel, um sich zu vergewissern, dass Sie alle Artikel erhalten haben, die im Lieferumfang aufgeführt sind.
- Achten Sie darauf, dass Ersatz- oder Austauschteile nicht zusammen mit den Verpackungsmaterialien entsorgt werden.

Informationen zum Rücksendeverfahren finden Sie im Abschnitt über Ausbau- und Rückgabeanweisungen.

## Lagerung des Geräts

- Das Gerät sollte in seiner Originalverpackung an einem klimatisierten Ort gelagert werden.
- Es darf keinesfalls extremen Temperaturen oder Feuchtigkeit ausgesetzt werden.
- Informationen zu den vorgeschriebenen Lagerbedingungen finden Sie in den technischen Spezifikationen.

## Gewährleistung

Informationen zur Gewährleistung und zu den Verkaufsbedingungen finden Sie auf der Bronkhorst-Website: <u>https://www.bronkhorst.com/de-de/bronkhorst-instruments/</u>

## Allgemeine Sicherheitsvorkehrungen

Das Produkt ist für den Gebrauch durch qualifiziertes Personal bestimmt, das eine mögliche Gefahr von Stromschlägen erkennt und das mit den erforderlichen Sicherheitsvorkehrungen zur Vermeidung von möglichen Verletzungen vertraut ist. Lesen Sie die Betriebsinformationen sorgfältig durch, bevor Sie das Produkt verwenden.

Stellen Sie vor der Inbetriebnahme sicher, dass das Netzkabel ordnungsgemäß an eine geerdete Steckdose angeschlossen ist. Prüfen Sie die angeschlossenen Leitungen vor jedem Gebrauch auf Risse oder Brüche.

Gerät und Zubehör müssen entsprechend der Spezifikationen und der Betriebsanweisungen verwendet werden, da andernfalls die Betriebssicherheit des Geräts gefährdet ist.

Es ist nicht gestattet, das Gerät zu öffnen. Im Inneren befinden sich keine vom Anwender zu wartenden Teile. Bei einem Defekt senden Sie das Gerät bitte an Bronkhorst Instruments GmbH zurück.

Um den Schutz vor Stromschlag und Brand zu gewährleisten, dürfen ausschließlich Ersatzteile von Bronkhorst verwendet werden. Standardsicherungen mit den geltenden nationalen Zulassungen können verwendet werden, wenn Nennwert und Typ übereinstimmen. Andere, nicht sicherheitsrelevante Bauteile können von anderen Lieferanten bezogen werden, sofern sie den Originalbauteilen entsprechen. Bestimmte Teile sollten ausschließlich von Bronkhorst bezogen werden, um die Genauigkeit und Funktionalität des Produkts zu gewährleisten. Wenn Sie sich über die Bedeutung eines Ersatzteils unsicher sind, wenden Sie sich für weitere Informationen an Ihren Bronkhorst-Vertreter.

# Inhalt

| 1.   | Einleitung6                                                   |
|------|---------------------------------------------------------------|
| 1.1. | Geltungsbereich dieser Anleitung6                             |
| 1.2. | Verwendungszweck                                              |
| 1.3. | Produktbeschreibung7                                          |
| 1.4. | Kalibrierung7                                                 |
| 1.5. | Umrechnung (Konversion) mit der FLUIDAT on board Gasdatenbank |
| 1.6. | Wartung8                                                      |
| 1.7. | Dokumentation9                                                |
| 1.8. | Modellschlüssel10                                             |
| 1.9. | Kompatibilität mit Dichtwerkstoffen11                         |
| 2.   | Montage13                                                     |
| 2.1. | Allgemeines                                                   |
| 2.2. | Funktionsmerkmale                                             |
| 2.3. | Betriebsbedingungen                                           |
| 2.4. | Montage13                                                     |
| 2.5. | Anforderungen an Leitungen14                                  |
| 2.6. | Medienanschluss                                               |
| 2.7. | Elektrischer Anschluss15                                      |
| 2.8. | Feldbus-Anschluss                                             |
| 2.9. | Kommunikationsschnittstelle16                                 |
| 3.   | Betrieb18                                                     |
| 3.1. | Hoch- und Herunterfahren18                                    |
| 3.2. | Erste Verwendung18                                            |
| 3.3. | Massendurchflussmessung und -regelung18                       |
| 3.4. | Valve Safe State                                              |
| 3.5. | Manuelle Regelung                                             |
| 3.6. | Kommunikation                                                 |
| 3.7. | Nullpunkt justieren                                           |

| 4.    | Digitale Parameter31                       |
|-------|--------------------------------------------|
| 4.1.  | Allgemeines                                |
| 4.2.  | Spezielle Parameter                        |
| 4.3.  | Messen und Regeln                          |
| 4.4.  | Geräteidentifikation                       |
| 4.5.  | Alarmmeldungen                             |
| 4.6.  | Zähler                                     |
| 4.7.  | Netzwerkkonfiguration41                    |
| 4.8.  | Medieneinstellung43                        |
| 4.9.  | Master/Slave-Konfiguration (FLOW-BUS)45    |
| 4.10. | Individuelle I/O-Optionen (Pin 5)          |
| 5.    | Problembehandlung48                        |
| 5.1.  | Fehler und Warnungen                       |
| 5.2.  | Wiederherstellen der Werkseinstellungen 48 |
| 5.3.  | Häufige Probleme                           |
| 6.    | Kontakt- und Service-Informationen51       |
| 6.1.  | Rücksendungen                              |
| 6.2.  | Entsorgung (Ende der Lebensdauer)51        |

# 1. Einleitung

## 1.1. Geltungsbereich dieser Anleitung

Diese Anleitung gilt für die Massendurchflussmesser/-regler für Gase der Modellserie **MASS-STREAM D-6400** von Bronkhorst<sup>®</sup>. Sie enthält allgemeine Produktinformationen, Installations- und Betriebsanweisungen sowie Hinweise zur Fehlerbehebung.

## 1.2. Verwendungszweck

Die **MASS-STREAM D-6400 Modellserie** wurde für die Messung und/oder Regelung von Gasdurchflussmengen in einem Mediensystem mit den bei der Bestellung angegebenen Medien und Betriebsbedingungen (z.B. Temperatur und Druck) entwickelt.

Das oder die Gase im Drucksystem, in dem das Gerät installiert wird, sollten nach Möglichkeit sauber und trocken sein. Das Gerät ist für allgemeine Anwendungen in (trockenen) Innenbereichen wie etwa Laboren und Maschinengehäusen sowie für Anwendungen in geschützten Außenbereichen wie Installationen in Anlagengebäuden geeignet. Das kompakte und robuste Design der MASS-STREAM D-6400 Modellserie ist kaum anfällig für Kontaminierungen oder Feuchtigkeit im Gasdurchfluss und ermöglicht die Installation unter rauen Umgebungsbedingungen.

**MASS-STREAM D-6400** Geräte sind für die Verwendung bei einer Umgebungstemperatur von 0 bis +50 °C und einer relativen Feuchtigkeit von 10 bis 90 % RH geeignet, sofern nichts anderes angegeben ist. Die Geräte entsprechen der Schutzart IP65, sodass das Elektronikgehäuse und der Stromanschluss einen gewissen Schutz gegen feuchte und staubige Umgebungsbedingungen bieten.

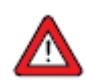

Die im **MASS-STREAM D-6400** verbauten medienberührten Materialien sind mit den bei der Bestellung angegebenen Medien und Bedingungen (zum Beispiel Druck und Temperatur) kompatibel. Wenn Sie beabsichtigen, das Produkt (oder etwaige vo n Bronkhorst gelieferte Komponenten von Drittherstellern) mit anderen Medien und/oder unter anderen Bedingungen zu verwenden, prüfen Sie stets vorher, ob die medienberührten Materialien (einschließlich der Dichtungen) damit kompatibel sind. Angaben zu den verbauten Materialien finden Sie in den technischen Spezifikationen des Produkts und ggf. der Produktdokumentation des Drittherstellers.

Verantwortlich für die Eignung, die vorgesehene Verwendung, die Reinigung und die Korrosionsfestigkeit der verwendeten Materialien in Kombination mit den Medien liegt allein beim Endbenutzer.

Gegebenenfalls werden in diesem Dokument Sicherheitsmaßnahmen empfohlen oder vorgeschrieben, die im Zusammenhang mit der Verwendung von Medien oder Nutzung des beschriebenen Geräts unter spezifischen Bedingungen zu ergreifen sind. Der Endbenutzer ist dafür verantwortlich, die nötigen Sicherheitsvorkehrungen zu treffen und geeignete (persönliche) Schutzausrüstung korrekt zu verwenden, auch wenn das in diesem Dokument nicht ausdrücklich empfohlen oder vorgeschrieben wird.

Der Endbenutzer muss mit den notwendigen Sicherheitsvorkehrungen vertraut sein und die im Sicherheitsdatenblatt der zu verwendenden Medien beschriebenen Schutzmaßnahmen ergreifen (falls zutreffend).

Bronkhorst Instruments GmbH übernimmt keinerlei Haftung für Schäden, die auf einen unsachgemäßen oder nicht sicheren Gebrauch sowie die Verwendung mit anderen Medien und/oder unter anderen Bedingungen als in der Bestellung angegeben zurückzuführen sind.

Siehe dazu auch Dichtstoffkompatibilität.

## 1.3. Produktbeschreibung

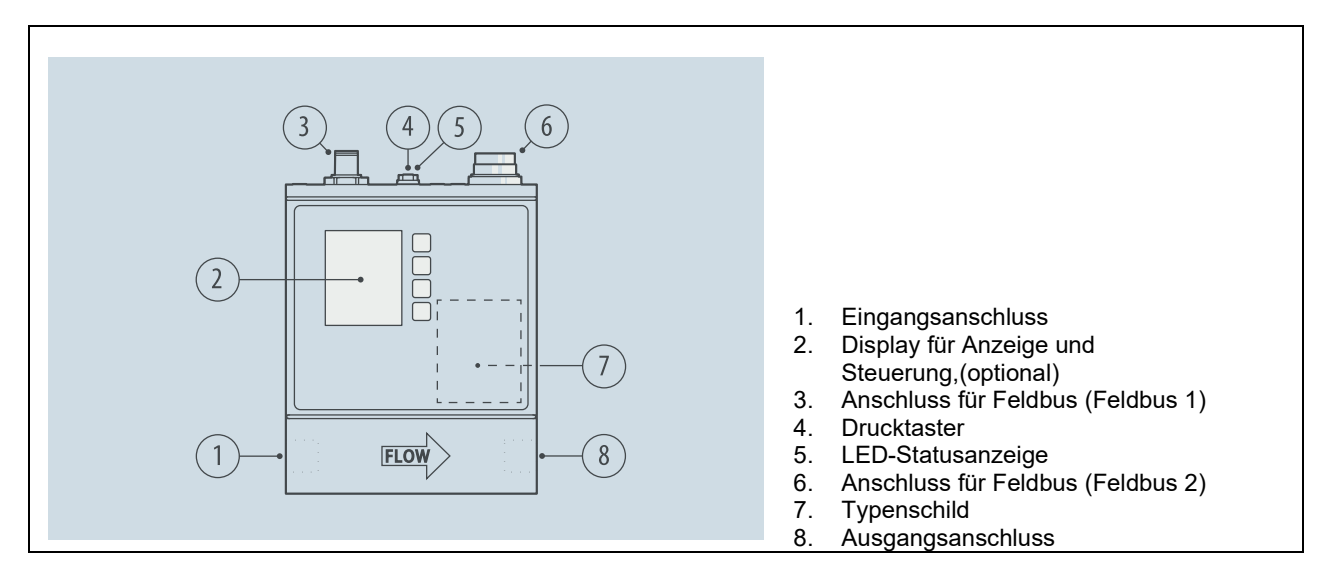

**MASS-STREAM D-6400** Geräte sind Messgeräte für thermische Massendurchflüsse und die Regelung von Gasen. Sie sind mit einer digitalen, elektronischen Multibus-Platine ausgestattet und bestehen aus einem Mikrocontroller mit einer Peripherieschaltung für Messung, Regelung und Kommunikation. Das Durchflusssignal wird direkt im Gasdurchfluss gemessen und digitalisiert und von der internen Software (Firmware) verarbeitet. Die gemessenen und verarbeiteten Werte können über die analoge Schnittstelle und durch digitale RS232-Kommunikation ausgegeben werden. Die Einstellung der Stellglieder von Reglern wird durch die Firmware berechnet. Sollwerte lassen sich über die analoge Schnittstelle oder digitale Kommunikation einstellen.

Diese digitalen Geräte bieten eine hohe Flexibilität, die durch das Multibus-Konzept gewährleistet wird, bei dem die Geräte mit einer Schnittstelle mit DeviceNet<sup>™</sup>, PROFIBUS DP, PROFINET, Modbus, EtherCAT<sup>®</sup>, FLOW-BUS oder EtherNet-basierten Protokollen ausgestattet werden können.

Zahlreiche Eingangs-/Ausgangsoptionen können über den programmierbaren 8DIN-Stecker installiert werden (siehe Individuelle I/O Optionen). Zusätzlich zu den verschiedenen analogen Signaloptionen und der standardmäßigen RS232-Kommunikation stehen Optionen wie RS485-Kommunikation, digitaler Frequenz-/Impulsausgang, Alarmausgang/-reset, Spülen/Schließen eines Ventils und analoger Ventilausgang zur Verfügung.

Die **MASS-STREAM D-6400** Geräte verfügen dank der Multi-Gas/Multi-Range-Funktion über eine hohe Flexibilität. Der Zugriff auf diese Funktion kann einfach über die <u>Bronkhorst Software-Tools</u> oder die SPS erfolgen; eine Trennung des Geräts von Ihrem System ist nicht erforderlich. Für weitere Gasarten kann der Benutzer genaue Medieneigenschaften für die Umwandlung mit Hilfe unserer kostenlosen Online-Software FLUIDAT<sup>®</sup> on the Net berechnen. Benutzer von **MASS-STREAM D-6400** Geräten können diese vor Ort neu skalieren, und so Zeit und Geld für Demontage und Neukalibrierung sparen.

Auch die Mikroschalter und LEDs am Gerät können beim manuellen Betrieb einiger Optionen hilfreich sein.

## 1.4. Kalibrierung

Die **MASS-STREAM D-6400** sind werksseitig kalibriert. Regelmäßige Inspektion, Neukalibrierung oder Überprüfung der Genauigkeit können abhängig von den individuellen Anforderungen des Endbenutzers durchgeführt werden.

Bronkhorst gewährleistet die Nenngenauigkeit des Geräts. Die Kalibrierung wurde gemäß den Messnormen des Nationalen Metrologieinstituts der Niederlande (VSL) durchgeführt.

## 1.5. Umrechnung (Konversion) mit der FLUIDAT on board Gasdatenbank

Die MASS-STREAM D-6400 Massendurchflussmesser und -regler sind standardmäßig ab Werk mit Luft kalibriert. Falls andere Gase oder Gasgemische verwendet werden, wird eine Durchflussumrechnung durchgeführt. Die Umrechnung ist abhängig von den physikalischen Eigenschaften des Gases und den Prozessparametern, wie z.B. der Medientemperatur und dem Betriebsdruck. Die integrierte FLUIDAT Gasdatenbank gewährleistet eine erstklassige Umwandlung von Luft in das Kundengas.

Obwohl die Gaseigenschaften und das Umwandlungsmodell sehr genau sind, kann das Ergebnis etwas von den theoretisch berechneten Werten abweichen. Diese wird als Umrechnungsunsicherheit bezeichnet und existiert zusätzlich zur Kalibriergenauigkeit. Bei einem Umrechnungsfaktor (CF) >1 beträgt diese Umrechnungsunsicherheit ≤ 2 x CF (in % FS), und wenn der Umrechnungsfaktor (CF) <1 beträgt, beträgt diese Umrechnungsunsicherheit ≤ 2 / CF (in % FS).

Den Umrechnungsfaktor entnehmen Sie bitte <u>www.fluidat.com</u>.

## 1.6. Wartung

Eine regelmäßige Wartung ist nicht erforderlich, wenn die **MASS-STREAM D-6400** Geräte wie vorgeschrieben sowie mit sauberen und mit den medienberührten Materialien kompatiblen Medien verwendet und keinen Druck- oder Wärmeschocks oder Vibrationen ausgesetzt wird. Die Einheiten können mit einem sauberen, trockenen und inerten Gas gespült werden.

Bei einer schweren Kontaminierung kann es nötig sein, das Instrument von innen zu reinigen. Eine Neukalibrierung des Geräts nach der Reinigung wird empfohlen.

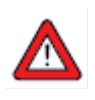

Die unsachgemäße Wartung von Geräte kann zu schweren Verletzungen und/oder Schäden an Gerät und Anlage führen. Aus diesem Grund darf die Wartung ausschließlich von geschultem und qualifiziertem Personal ausgeführt werden. Informationen über die Reinigung und Kalibrierung erhalten Sie von Ihrem Bronkhorst-Vertreter. Bronkhorst kann geschultes Personal zur Verfügung stellen.

## 1.7. Dokumentation

Die **MASS-STREAM D-6400** Geräte werden wird mit allen für Basisbetrieb und Wartung notwendigen Dokumenten ausgeliefert. Einige Teile dieses Handbuchs können sich auf andere Dokumente beziehen, die auf der Website von Bronkhorst zum Download bereitstehen. Kalibrierzertifikate, Testzertifikate und Materialzertifikate sind im Lieferumfang enthalten oder können auf Anfrage bereitgestellt werden.

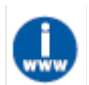

Die in der folgenden Tabelle aufgelisteten Dokumente sind auf den Produktseiten des **MASS-STREAM D-6400** unter <u>www.bronkhorst.com/products</u> verfügbar.

| Тур           | Name des Dokuments                                       | Dokumentennummer |
|---------------|----------------------------------------------------------|------------------|
| Broschüre     | MASS-STREAM D-6400 Broschüre                             | 9.60.079         |
| Anleitungen   | Bedienungsanleitung MASS-STREAM D-6400 (dieses Dokument) | 9.19.119         |
|               | Schnellstart Bedienungsanleitung MASS-STREAM D-6400      | 9.17.183         |
|               | MASS-STREAM D-6400 Bedienungsanleitung Display           | 9.17.164         |
| Technische    | Anschlussdiagramm Analog/RS232                           | 9.16.267         |
| Dokumentation | Anschlussdiagramm CANopen                                | 9.16.272         |
|               | Anschlussdiagramm DeviceNet™                             | 9.16.271         |
|               | Anschlussdiagramm EtherCAT®                              | 9.16.273         |
|               | Anschlussdiagramm EtherNet/IP                            | 9.16.273         |
|               | Anschlussdiagramm FLOW-BUS                               | 9.16.268         |
|               | Anschlussdiagramm Modbus ASCII / RTU                     | 9.16.269         |
|               | Anschlussdiagramm Modbus TCP                             | 9.16.273         |
|               | Anschlussdiagramm POWERLINK                              | 9.16.273         |
|               | Anschlussdiagramm PROFIBUS DP                            | 9.16.270         |
|               | Anschlussdiagramm PROFINET                               | 9.16.273         |
|               | Anschlussdiagramm Optionale Bus- & I/O-Konfigurationen   | 9.16.266         |
|               | Modellspezifische Maßzeichnungen                         | modellspezifisch |

| Тур                                             | Name des Dokuments                           | Dokumentennummer |
|-------------------------------------------------|----------------------------------------------|------------------|
| Allgemeine Dokumentation                        | EG-Konformitätserklärung                     | 9.06.044         |
| Anleitungen für<br>Kommunikationsschnittstellen | Anleitung CANopen-Schnittstelle              | 9.17.131         |
| Kommunikationsschnittstellen                    | Anleitung DeviceNet™-Schnittstelle           | 9.17.026         |
|                                                 | Anleitung EtherCAT®-Schnittstelle            | 9.17.063         |
|                                                 | Anleitung EtherNet/IP-Schnittstelle          | 9.17.132         |
|                                                 | Anleitung FLOW-BUS-Schnittstelle             | 9.17.024         |
|                                                 | Anleitung Modbus-Schnittstelle ASCII/RTU/TCP | 9.17.035         |
|                                                 | Anleitung POWERLINK-Schnittstelle            | 9.17.142         |
|                                                 | Anleitung PROFIBUS DP-Schnittstelle          | 9.17.025         |
|                                                 | Anleitung PROFINET-Schnittstelle             | 9.17.095         |
|                                                 | Anleitung RS232-Schnittstelle                | 9.17.027         |

## 1.8. Modellschlüssel

Der Modellschlüssel auf dem Typenschild enthält Informationen über die technischen Eigenschaften des bestellten Geräts. Die spezifischen Eigenschaften können Sie den folgenden Abbildungen entnehmen.

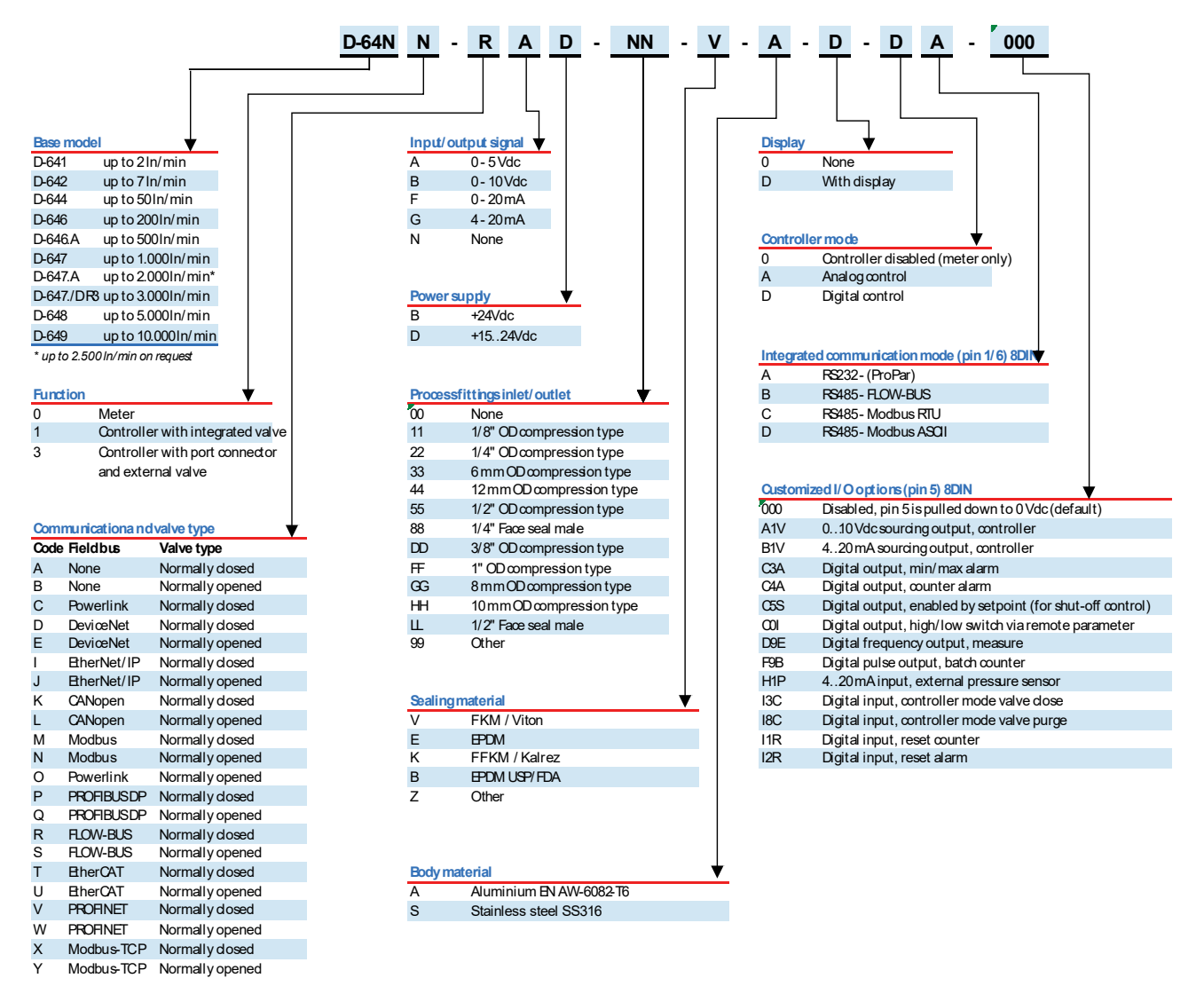

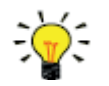

Siehe Abschnitt <u>Individuelle I/O-Optionen (Pin 5)</u> für weitere Informationen über die konfigurierbaren Eingangs-/Ausgangsoptionen (Pin 5).

## 1.9. Kompatibilität mit Dichtwerkstoffen

**MASS-STREAM D-6400** Geräte sind werksseitig mit internen Dichtungen ausgestattet, die mit dem oder den bei der Bestellung angegebenen Gastypen kompatibel sind. Überprüfen Sie vor der Verwendung anderer Medien grundsätzlich die Kompatibilität mit den verwendeten Dichtwerkstoffen. Überprüfen Sie den <u>Modellschlüssel</u> auf dem Typenschild, um zu ermitteln, welche Dichtwerkstoffe in Ihrem spezifischen Gerät verarbeitet wurden. Im Zweifelsfall können Sie sich für weitere Informationen jederzeit an Ihren Bronkhorst-Vertreter wenden.

In der folgenden Tabelle ist die Kompatibilität mit häufig verwendeten Gasen aufgeführt:

| Name                | Formel                              | Dichtwerkstoffe       |                |                       |
|---------------------|-------------------------------------|-----------------------|----------------|-----------------------|
|                     |                                     | FKM                   | EPDM           | FFKM                  |
| Acetylen            | C <sub>2</sub> H <sub>2</sub>       | V <sup>1</sup>        | V              | V                     |
| Ammoniak            | NH <sub>3</sub>                     | х                     | V              | V                     |
| Argon               | Ar                                  | V                     | V              | V                     |
| n-Butan             | C <sub>4</sub> H <sub>10</sub> #1   | V                     | Х              | V                     |
| α-Butylen           | C <sub>4</sub> H <sub>8</sub> #2    | V                     | Х              | V                     |
| Chlor               | Cl <sub>2</sub>                     | V                     | Х              | V                     |
| Chlorwasserstoff    | HCI                                 | V                     | V              | V                     |
| Cyclopropan         | C <sub>3</sub> H <sub>6</sub> #1    | V                     | Х              | V                     |
| Dimethylether       | C <sub>2</sub> H <sub>6</sub> O #1  | Х                     | Х              | V                     |
| Distickstoffmonoxid | N <sub>2</sub> O                    | V                     | V              | V                     |
| Ethan               | C <sub>2</sub> H <sub>6</sub>       | V                     | Х              | V                     |
| Ethen               | C <sub>2</sub> H <sub>4</sub>       | max. 10 bar(g)        | max. 10 bar(g) | max. 10 bar(g)        |
| Helium              | He                                  | V                     | V              | V                     |
| n-Hexan             | C <sub>6</sub> H <sub>14</sub> #2   | х                     | Х              | V                     |
| Isopentan           | C <sub>5</sub> H <sub>12</sub> #1   | V                     | Х              | V                     |
| Kohlenstoffdioxid   | CO <sub>2</sub>                     | max. 10 bar(g), 50 °C | V              | max. 10 bar(g), 50 °C |
| Kohlenstoffmonoxid  | CO                                  | V                     | V              | V                     |
| Luft                |                                     | V                     | V              | V                     |
| Methan              | CH <sub>4</sub>                     | V                     | Х              | V                     |
| Methanthiol         | CH <sub>4</sub> S                   | х                     | Х              | V                     |
| 3-Methylpentan      | C <sub>6</sub> H <sub>14</sub> #1   | х                     | Х              | V                     |
| 2-Methylpropan      | C <sub>4</sub> H <sub>10</sub> #2   | V                     | Х              | V                     |
| Monosilan           | SiH <sub>4</sub>                    | V <sup>1</sup>        | х              | V                     |
| Neopentan           | C <sub>5</sub> H <sub>12</sub> #2   | х                     | Х              | V                     |
| Ozon                | O <sub>3</sub>                      | V                     | Х              | V                     |
| Pentan              | C <sub>5</sub> H <sub>12</sub> #3   | V                     | Х              | V                     |
| Pentanthiol         | C <sub>5</sub> H <sub>12</sub> S #4 | х                     | Х              | V                     |
| Propan              | C <sub>3</sub> H <sub>8</sub>       | V                     | Х              | V                     |
| Propen              | C <sub>3</sub> H <sub>6</sub> #2    | max. 10 bar(g)        | Х              | V                     |
| Sauerstoff          | O <sub>2</sub>                      | V                     | V              | V                     |
| Schwefeldioxid      | SO <sub>2</sub>                     | Х                     | V              | V                     |
| Schwefelwasserstoff | H <sub>2</sub> S                    | х                     | V              | V                     |

| Name              | Formel                           | Dichtwerkstoffe |      |      |
|-------------------|----------------------------------|-----------------|------|------|
|                   |                                  | FKM             | EPDM | FFKM |
| Stickstoff        | N <sub>2</sub>                   | V               | V    | V    |
| Stickstoffmonoxid | NO                               | Х               | Х    | V    |
| Wasserstoff       | H <sub>2</sub>                   | V               | V    | V    |
| Vinylethylen      | C <sub>4</sub> H <sub>6</sub> #3 | V               | Х    | V    |

1) Nur für Massendurchflussmesser

٠

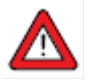

- Prüfen Sie immer, ob die verwendeten Prozessgase oder Gemische mit den Dichtwerkstoffen
- kompatibel sind, die im Gerät verarbeitet sind. Die angegebenen Obergrenzen für Betriebsdruck und -temperatur dürfen auf keinen Fall überschritten werden. Die Verwendung des Geräts jenseits der angegebenen Betriebsgrenzen kann zu schweren Schäden und Gefahrensituationen führen. •

# 2. Montage

## 2.1. Allgemeines

Um Personenschäden und/oder Schäden am Gerät zu vermeiden, dürfen die Geräte ausschließlich von geschultem und qualifiziertem Personal installiert werden.

Die Geräte enthalten elektronische Komponenten, die anfällig für elektrostatische Entladungen (ESD) sind. Ein Kontakt mit elektronisch aufgeladenen Personen oder Objekten kann eine Gefahr für diese Bauteile darstellen oder sogar Fehlfunktionen verursachen.

## 2.2. Funktionsmerkmale

Überprüfen Sie vor dem Installieren des **MASS-STREAM D-6400** anhand der Angaben auf dem Typenschild, ob die Funktionsmerkmale Ihren Anforderungen entsprechen:

- Durchflussmenge
- Zu verwendende Medien
- Eingangs- und Ausgangsdruckwert(e)
- Ventiltyp (NC Normal geschlossen/NO Normal offen)

## 2.3. Betriebsbedingungen

### Prüfdruck

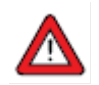

Bronkhorst<sup>®</sup>-Geräte werden einer Druckprüfung bei mindestens dem 1,5-fachen des angegebenen Betriebsdrucks sowie einem Lecktest mit mindestens 2 \* 10<sup>-8</sup> mbar l/s Helium unterzogen.

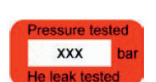

sNW2420xxxA

D-6441-PGD-00-V-A-0-DA-000 20 In/min Air 5 bar (g) / 3 bar (g)

20°C N.C. Control Valve

- Der Prüfdruck ist auf einem roten Aufkleber auf dem Gerät angegeben; fehlt diese Angabe oder ist der Prüfdruck zu niedrig, darf das Gerät nicht verwendet werden und muss an den Hersteller zurückgegeben werden.
- Vergewissern Sie sich vor der Installation, dass der Nenndruck innerhalb der üblichen Prozessbedingungen liegt und dass der Prüfdruck dem Sicherheitsfaktor Ihrer Anwendung entspricht.
- Durch die Demontage des Geräts und/oder den Austausch von Teilen werden der Prüfdruck und der Wert des Lecktests ungültig.

### Umgebungsbedingungen

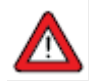

Vergewissern Sie sich, dass aufgrund (veränderter) Umgebungsbedingungen im Innern des Geräts keine Prozessgase kondensieren, da das die Funktionalität des Geräts beeinträchtigen könnte.

## 2.4. Montage

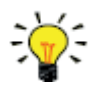

9.19.119C

Damit das Gerät optimal funktionieren kann, sind die folgenden Richtlinien zu beachten:

- Installieren Sie den MASS-STREAM D-6400 nach Möglichkeit in einer aufrechten Position, insbesondere dann, wenn der Betriebsdruck über 10 bar liegt.
- Wird das Gerät so installiert, dass der Durchfluss auf- oder abwärts erfolgt, empfiehlt es sich, <u>den</u> <u>Nullpunkt zu justieren</u>.
- Vermeiden Sie eine Installation in unmittelbarer N\u00e4he von mechanischen Vibrations- und/oder W\u00e4rmequellen.
- Verwenden Sie das Gerät in einer Umgebung, in der Umgebungsdruck und -temperatur stabil sind.

Nach Möglichkeit sollte das Gerät horizontal (aufrecht) installiert werden. Falls Sie große Massendurchflussregler (D-6471 und größer) in unterschiedlichen Einbaulage installieren, sollten Sie sich vorher auf jeden Fall an Ihren Vertriebspartner oder Bronkhorst Instruments GmbH wenden.

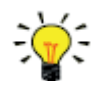

Um eine stabile Befestigung zu ermöglichen, befinden sich an der Unterseite der Gerätebasis Gewindebohrungen. Die exakte Größe und Lage der Öffnungen können Sie der <u>Maßzeichnung</u> entnehmen.

## 2.5. Anforderungen an Leitungen

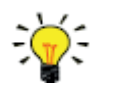

- Um eine zuverlässige Leistung zu gewährleisten, muss sichergestellt sein, dass der Medienstrom nicht kontaminiert ist. Verwenden Sie bei Bedarf eingangsseitig Filter, um einen feuchtigkeits-, ölund partikelfreien Gasstrom zu gewährleisten. Wählen Sie einen Filter mit einer Oberfläche und Porengröße aus, der den Druckabfall auf ein Minimum beschränkt.
- Falls ein Rückfluss auftreten kann, empfiehlt es sich, zusätzlich ein geeignetes Rückschlagventil zu verwenden, dass den zusätzlichen Druckabfall auf ein Minimum beschränkt.

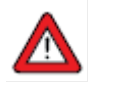

- Verwenden Sie Leitungen oder Rohre, die für die Umgebungsbedingungen der Anwendung (Medien, Höchsttemperatur, maximaler Betriebsdruck) geeignet sind.
- Installieren Sie in einem Abstand von mindestens dem f
  ünfundzwanzigfachen (Innen-) Durchmesser vom Regelger
  ät keinen Druckregler.

Für zuverlässige Messungen ist es wichtig:

- Turbulenzen in der Strömung zu vermeiden.
- Vergewissern Sie sich, dass der Vordruck stabil bleibt und mit dem auf dem Typenschild angegebenen Wert übereinstimmt.
- Vermeiden Sie Querschnittsreduzierungen in den Rohrleitungen sowie abrupte Winkel oder Gegenstände direkt am Ein- und Auslass des Produkts.
- Gerade Rohreinlauf- und Rohrauslaufstrecken gemäß der nachstehenden Tabelle.
- Der Rohrinnendurchmesser muss mindestens dem ein- und ausgangsseitigen Gewinde des Geräts entsprechen.

| Gerade Rohreinlauf- und                       | Model D-6 | Übrige Modelle              |      |
|-----------------------------------------------|-----------|-----------------------------|------|
| Rohrauslaufstrecke Mit Strömungsgleichrichter |           | Ohne Strömungsgleichrichter |      |
| Eingangsseitig                                | 10 x      | 20 x                        | 10 x |
| Ausgangsseitig                                | 4 x       | 6 x                         | 5 x  |

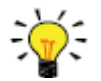

Der angegebene Vordruck muss direkt am Eingang des Geräts voll zur Verfügung stehen.

## 2.6. Medienanschluss

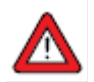

Die Verwendung falscher Prozessanschlusstypen kann aufgrund von Beschädigungen an den Eingangsgewinden der Prozessanschlüsse zu Mediumsleckagen führen. Dies kann je nach Art des Mediums und des ausgeübten Systemdrucks zu schweren Verletzungen führen.

• Verwenden Sie nur Prozessanschlüsse, die mit den ISO 1179-Prozessanschlüssen mit G-Gewinde nach BSPP (ISO 228-1) kompatibel sind.

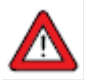

Lose Anschlüsse und Verschraubungen können zu Mediumsleckagen führen, die je nach Art des Mediums und des angewandten Systemdrucks zu schweren Verletzungen führen können. Check all connections for leaks, before and after pressurizing the system.

 Überprüfen Sie alle Anschlüsse vor und nach der Druckbeaufschlagung des Systems auf Dichtigkeit.

- Entfernen Sie alle Schutzkappen vom Ein- und Auslass des Produkts.
- Stellen Sie sicher, dass die Rohrverbindungen mit ISO 1179 BSPP-Prozessanschlüssen kompatibel sind.
- Montieren Sie die Prozessanschlüsse gemäß den Anweisungen des Herstellers.
- Beachten Sie bei der Installation des Produkts die Durchflussrichtung, die durch den Pfeil auf dem Produkt angezeigt wird.

## 2.7. Elektrischer Anschluss

Elektrische Anschlüsse sind mit Standardkabeln oder gemäß den jeweiligen Anschlussdiagrammen herzustellen. Die werksseitig installierten 8DIN-Einstellungen sind im Anschlussdiagramm angegeben. Vergewissern Sie sich, dass die Stromversorgung der im Anschlussdiagramm angegebenen Leistung entspricht und dass für die Stromversorgung doppelte oder verstärkte Isolierung verwendet wird.

MASS-STREAM D-6400 Geräte werden je nach Konfiguration oder Feldbus-System (sofern zutreffend) mit +15...+24 V oder +24 VDC versorgt.

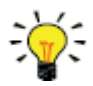

Um Schäden durch Verpolung zu vermeiden, empfiehlt sich die Verwendung einer 2A-Sicherung in der direkten +Us-Leitung.

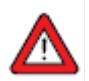

Strom abschalten bevor ein Gerät elektrisch angeschlossen oder getrennt wird.

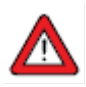

Das in diesem Dokument beschriebene Gerät enthält Elektronikbauteile, die sensibel auf **elektrostatische Entladungen** reagieren. Bei der Installation, beim Anschließen und Trennen sowie beim Ausbau der Elektronik ist auf eine ordnungsgemäße Handhabung zu achten, um Schäden zu vermeiden.

Das Gerät trägt das CE-Zeichen und **entspricht den EMV-Vorschriften**. Zur Einhaltung der EMV-Vorschriften ist es erforderlich, geeignete Kabel, Steckverbinder und Kabeldurchführungen zu verwenden. Bronkhorst empfiehlt die Verwendung unserer Standardkabel. Diese Kabel besitzen die richtigen Anschlüsse. Eventuell vorhandene lose Adern sind gekennzeichnet, um Anschlussfehler zu vermeiden. Bei Verwendung anderer Kabel muss der Kabeldurchmesser ausreichend für die Stromaufnahme des Geräts sein. Spannungsverluste sind so gering wie möglich zu halten. Wenden Sie sich im Zweifelsfall an Ihren Bronkhorst-Vertreter.

Vergewissern Sie sich beim Anschluss des Produkts an andere Geräte, dass die Abschirmung unversehrt ist. Verwenden Sie grundsätzlich abgeschirmte Signal- und Kommunikationskabel; auch die Anschlussklemmen müssen stets abgeschirmt sein.

## 2.8. Feldbus-Anschluss

Verfügt das Gerät über eine dedizierte Feldbus-Schnittstelle, kann es in einem digitalen Feldbus-System mit RS485-Kommunikation verwendet werden. Bei FLOW-BUS-, Modbus-, CANopen- und DeviceNet<sup>™</sup>-Systemen kann der Feldbus-Anschluss auch zur Stromversorgung des Geräts verwendet werden. Bei anderen Feldbus-Systemen erfolgt die Stromversorgung des Geräts grundsätzlich über den 8DIN-Stromanschluss an der Oberseite des Geräts.

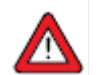

Betreiben Sie das Gerät auf keinen Fall gleichzeitig mit **zwei verschiedenen Stromquellen** (z.B. Feldbus und Plug-in Power Supply). Dadurch wird die Leiterplatte unwiderruflich beschädigt.

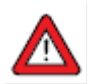

Überprüfen Sie grundsätzlich die gesamte Stromaufnahme Ihrer Geräte, bevor Sie sie an ein Feldbus-System anschließen. Die maximale Leistung des Netzteils darf auf keinen Fall überschritten werden.

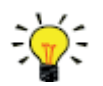

Wenden Sie sich für weitere Informationen an Ihren Bronkhorst-Vertreter, wenn Sie Hilfe bei der Einrichtung einer Buskonfiguration benötigen.

Möglich ist ein gleichzeitiger Betrieb über die analoge Schnittstelle, die RS232-Schnittstelle und den ausgewählten Feldbus. Der spezielle Parameter "Regelmodus" gibt an, über welchen Anschluss das Gerät gesteuert wird: analog und digital (über Feldbus oder RS232). Auch mehrere gleichzeitig verwendete Schnittstellen können parallel ausgelesen werden. Bei der Änderung eines Parameterwertes wird der zuletzt bestätigte Wert verarbeitet.

### 2.8.1. FLOW-BUS

FLOW-BUS ist ein von Bronkhorst<sup>®</sup> entwickelter Feldbus für die digitale Kommunikation zwischen digitalen Geräten, der auf RS485-Technologie basiert und die optionale Host-Steuerung über einen Windows-Rechner bietet.

Eigenschaften:

- Baudrate 187500 (Standard) oder 400000 Baud
- +15...24 VDC Versorgungsspannung
- Einfache Installation und Kommunikation mit anderen Bronkhorst<sup>®</sup>-Geräten
- Automatische Knotensuche und Busoptimierung (Gap Fixing)
- RS232-Kommunikation (ProPar) mit Windows-Rechner (lokaler Host)
- Anschluss von bis zu 120 Geräten an einen einzigen Bus
- Maximale Buslänge: 600 m

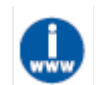

Weitere Informationen zur Einrichtung eines FLOW-BUS-Netzwerks finden Sie in der Bedienungsanleitung FLOW-BUS-Schnittstelle (Dokumentnr. 9.17.024).

### 2.8.2. Modbus

Modbus ist ein dreiadriges Feldbus-Kommunikationssystem für den Austausch von Parameterwerten auf RS485-Basis. In diesem System ist jedes Instrument/Gerät mit einem Mikrocontroller für die jeweilige dedizierte Aufgabe ausgestattet. Das Gerät agiert als Slave, was bedeutet, dass die gesamte Kommunikation (Befehle und Anzeige) von einem Master-Gerät im Modbus-System ausgelöst wird.

Eigenschaften:

- Baudrate einstellbar zwischen 9600 und 256000 Baud (Standard: 19200 Baud)
- +15...24 VDC Versorgungsspannung
- Anschluss von bis zu 247 Geräten an einen einzigen Bus
- Unterstützt RTU- und ASCII-Protokolle

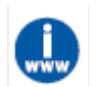

Weitere Informationen zur Einrichtung eines Modbus-Netzwerks finden Sie in der <u>Bedienungsanleitung</u> <u>Modbus-Schnittstelle</u> (Dokumentnr. 9.17.035).

### 2.8.3. Andere Feldbusse

Informationen zu anderen Feldbussen finden Sie im jeweiligen Feldbus-Handbuch.

## 2.9. Kommunikationsschnittstelle

Der 8DIN-Standardanschluss bietet die folgenden Kommunikationsschnittstellen:

- Analog (0...5 VDC/0...10 VDC/0...20 mA/4...20 mA)
- Digital RS232 (ProPar) oder RS485 (FLOW-BUS oder Modbus)

Darüber hinaus kann das Gerät mit einer der folgenden optionalen digitalen Feldbus-Schnittstellen ausgestattet werden:

- CANopen
- DeviceNet<sup>™</sup>
- EtherCAT<sup>®</sup>
- EtherNet/IP
- FLOW-BUS
- Modbus (ASCII/RTU/TCP)
- POWERLINK
- PROFIBUS DP
- PROFINET

Bei der Bestellung wird das standardmäßige Kommunikationsprotokoll (analog, digital RS232 oder Feldbus) angegeben.

### 2.9.1. RS232-Kommunikation

Sie können das Gerät mit einem Windows-Rechner über RS232 überwachen und betreiben. Für den Betrieb können die kostenlosen Software-Tools von Bronkhorst verwendet werden, die eine umfassende Benutzeroberfläche für die digitalen Funktionen der Geräte bieten.

Im Beispiel werden die folgenden Teile verwendet:

- 1. MASS-STREAM D-6400
- 2. RS232-T-Kabel (Art.-Nr. 7.03.444)
- 3. RS232/USB-Konverter (Art.-Nr. 9.09.122)
- 4. Windows-Rechner (für Anzeige und Steuerung)
- 5. Plug-in Power Supply (PiPS, Art.-Nr. 7.03.423)

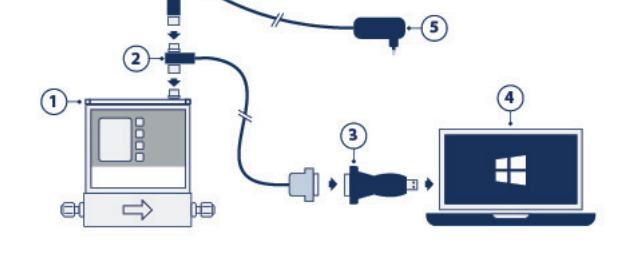

Verbinden Sie das T-Kabel mit dem 8DIN-Anschluss an der Oberseite des Geräts und verwenden Sie den RS232/USB-Konverter, um das andere Ende des Kabels mit einem freien USB-Port am Computer zu verbinden.

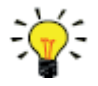

Zur Kommunikation mit einer SPS (PLC) oder einem anderen Steuergerät kann ein 8DIN-Kabel mit einem losen Ende (Art.-Nr. 7.03.191, 7.03.540 oder 7.03.541) verwendet werden. Schließen Sie die benötigten Signale gemäß dem <u>RS232-Anschlussdiagramm</u> an.

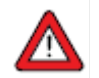

Die maximal zulässige Kabellänge für die RS232-Kommunikation bei einer Baudrate bis zu 38400 Baud beträgt 10 m. Verwenden für höhere Baudraten eine Kabellänge von maximal 3 m.

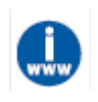

- Weitere Informationen über die Kommunikation über die RS232-Schnittstelle finden Sie in der <u>RS232-Anleitung</u> (Dokumentnr. 9.17.027).
- Sie können die Bronkhorst customer software und Begleitdokumentation im Bereich Zubehör und Software auf den Produktseiten von Bronkhorst® (<u>www.bronkhorst.com/produkte</u>) herunterladen.

### 2.9.2. Feldbus-Kommunikation

Sie können das Gerät über den optionalen Feldbus-Anschluss auf der Oberseite mit einem Feldbus-System verbinden. Parallel ist die RS232-Kommunikation mit einem Windows-Rechner über den 8DIN-Anschluss auf der Oberseite des Geräts möglich.

Im Beispiel werden die folgenden Teile verwendet:

- 1. MASS-STREAM D-6400 mit DeviceNet<sup>™</sup>-Schnittstelle
- 2. DeviceNet<sup>™</sup> M12-Kabel (Art.-Nr. 7.03.323)
- 3. DeviceNet<sup>™</sup> M12-Y-Adapter (Art.-Nr. 7.03.319)
- 4. RS232-Kabel (Art.-Nr. 7.03.340)
- 5. RS232/USB-Konverter (Art.-Nr. 9.09.122)
- 6. Windows-Rechner (für Anzeige und Steuerung)

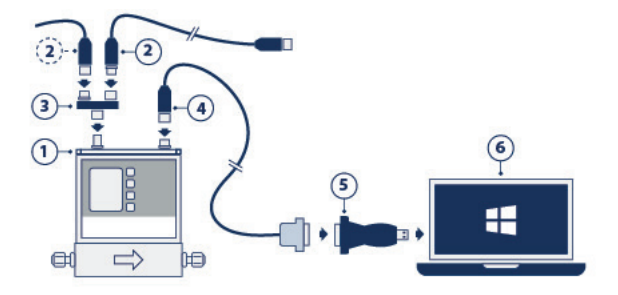

Bitte beachten Sie, dass es sich bei den Feldbuskomponenten in diesem Beispiel um spezifische DeviceNet™-Komponenten handelt. Für die Verbindung mit anderen Feldbus-Systemen werden andere Kabel und Adapter benötigt.

# 3. Betrieb

Nachdem der **MASS-STREAM D-6400** korrekt installiert wurde und alle Sicherheitsvorkehrungen getroffen wurden, kann das Gerät verwendet werden, um Massendurchflüsse im System zu messen und/oder zu regeln.

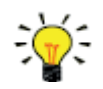

Das <u>Bronkhorst FlowSuite</u>™ Software-Tool bietet eine grafische Schnittstelle zum Instrument zur Überwachung und Änderung der Instrumentenparameter.

## 3.1. Hoch- und Herunterfahren

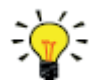

- Es wird empfohlen, die Versorgungsspannung einzuschalten, bevor Mediendruck erzeugt wird, und die Stromversorgung erst wieder abzuschalten, nachdem der Mediendruck abgelassen wurde.
- Für optimale Leistung des Geräts wird eine Aufwärm- und Stabilisierungszeit von mindestens 30 Minuten empfohlen, bevor Sie das Gerät zum Messen und/oder Regeln einsetzen. Diese Phase kann mit oder ohne Mediendurchfluss erfolgen.

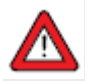

Vermeiden Sie bei der Druckbeaufschlagung des Mediensystems schlagartige Druckänderungen und bringen Sie das System allmählich in den Betriebsstatus; öffnen Sie die Medienzufuhr langsam und vorsichtig.

## 3.2. Erste Verwendung

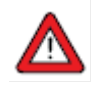

In Systemen für korrosive oder reaktive Medien ist eine Spülung von mindestens 30 Minuten mit einem trockenen, inerten Gas (z.B. Stickstoff oder Argon) vor der Verwendung absolut notwendig. Nach der Verwendung von korrosiven, reaktiven oder gefährlichen Medien (z.B. giftig oder entzündlich) ist ebenfalls eine Spülung notwendig, bevor das Mediensystem der Luft ausgesetzt werden kann.

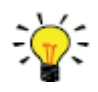

Wurde das Gerät in einer Position mit Aufwärts- oder Abwärtsfluss installiert, wird empfohlen, den Nullpunkt zu justieren, bevor das Gerät zum ersten Mal verwendet wird. Siehe <u>Justieren des</u> <u>Nullpunkts</u> für Hintergrundinformationen und Anleitungen.

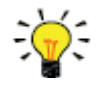

Nach dem Wechsel auf eine andere Medieneinstellung muss das Gerät unter Prozessbedingungen auf null gestellt werden. Siehe <u>Justieren des Nullpunkts</u> für Hintergrundinformationen und Anleitungen.

## 3.3. Massendurchflussmessung und -regelung

Bitte beachten Sie beim Hochfahren, dass es ein paar Sekunden dauert, bis die Gerätelektronik startet. Sobald der Startvorgang beendet ist (grüne LED leuchtet durchgehend), ist das Gerät bereit, um Massendurchflüsse zu messen. Die optimale Genauigkeit wird allerdings erst nach der Aufwärmphase erreicht (siehe <u>Hoch- und</u> <u>Herunterfahren</u>).

Nach dem Hochfahren orientiert sich das Regelventil am zuletzt eingestellten Sollwert. Beträgt der Sollwert 0, schließt sich das Ventil (normal offen) oder bleibt geschlossen (normal geschlossen). Das Ventil bleibt geschlossen, bis das Gerät einen neuen, gültigen

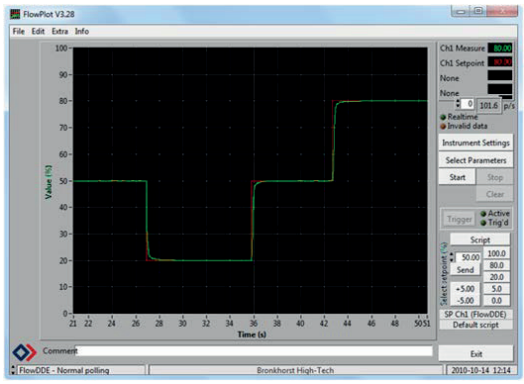

Sollwert von der aktiven Sollwertquelle erhält. Anschließend öffnet der interne PID-Regler umgehend das Regelventil, bis die gemessene Durchflussmenge dem Sollwert entspricht. Die sich daraus ergebende Durchflussmenge gilt, bis ein anderer Sollwert eingestellt wird.

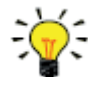

**MASS-STREAM D-6400** Geräte erreichen höchste Genauigkeit, wenn der angegebene Vor-/Nachdruck, die angegebene Temperatur sowie die Prozessgasbedingungen gelten. Allerdings ist die Funktionalität des Geräts unter vielen verschiedenen Bedingungen gewährleistet. Es wird dringend empfohlen, die dem Gerät beiliegende Bronkhorst customer software zu verwenden, um die korrekten Prozessbedingungen einzustellen, falls die tatsächlichen Prozessbedingungen von den Bedingungen abweichen, für die das Gerät eingestellt ist (siehe <u>Ändern der Medieneinstellung</u>).

Obwohl **MASS-STREAM D-6400** Geräte über eine hohe Temperaturstabilität verfügen, wird die beste Genauigkeit erreicht, wenn die Gastemperatur der Umgebungstemperatur entspricht und das Gerät auf einer festen (wärmeleitenden) Oberfläche montiert ist.

**MASS-STREAM D-6400** Geräte bieten hinreichenden Schutz gegen schlagartige Druckänderungen innerhalb der Betriebsgrenzen im System, aber sind für Druckschwankungen anfällig. Um eine optimale Regelstabilität zu gewährleisten, sorgen Sie für einen stabilen (druckgeregelten) Vordruck mit hinreichender Pufferkapazität zwischen Druckregler und Gerät und vermeiden Sie es, mehrere Geräte oder Regelventile in unmittelbarer Nähe zu anderen Geräten oder Regelventilen zu installieren, die durch geringvolumige Leitungen miteinander verbunden sind.

### 3.3.1. Ändern der Medieneinstellung

**MASS-STREAM D-6400** Geräte verfügen über eine interne Gasdatenbank, in der die Gaseigenschaften enthalten sind, die benötigt werden, um andere Gase für die Multi Fluid/Multi Range-Funktion (MFMR) auszuwählen. Bei MFMR-fähigen Geräten sind ab Werk diverse Standardmessbereiche voreingestellt, die für die Verwendung mit verschiedenen Medien konfiguriert werden können.

Die Einstellung von Medien und Bereichen sowie die Auswahl des aktiven Medium können über RS232 mit der kostenlos erhältlichen Software Bronkhorst FlowSuite vorgenommen werden.

Bronkhorst FlowSuite bietet folgende Hauptfunktionen:

- Festlegen und Speichern von bis zu acht verschiedenen Medien im Gerät
- Speichern von Medieneigenschaften für alle Gase
- Ändern von Vor- und/oder Nachdruck anhand der tatsächlichen Prozessbedingungen
- Bereichsanpassung der vollen Durchflussmenge an den unterstützten Durchflussbereich des Geräts
- Ändern der Regelgeschwindigkeit pro Medieneinstellung f
  ür schnellere oder langsamere (st
  örungsfreiere)
  Durchflussregelung

Die eingegebenen Werte einschließlich der benötigten Reglereinstellungen sind im Gerät gespeichert. Beim Wechsel auf eine andere Medieneinstellung werden die Reglereinstellungen automatisch an die neuen Prozessbedingungen angepasst, sodass die PID-Reglereinstellungen nicht manuell geändert werden müssen.

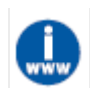

Sie können Bronkhorst FlowSuite und die dazugehörigen Dokumente von den Produktseiten der Bronkhorst-Website herunterladen: (www.bronkhorst.com/products).

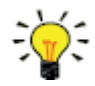

Verwenden Sie RS232-Kommunikation über den 8DIN-Anschluss, um die Verbindung zu Bronkhorst FlowSuite herzustellen. Falls keine Verbindung hergestellt werden kann, nutzen Sie die Neustartfunktion des <u>Multifunktionsschalters</u>, um in den Konfigurationsmodus zu wechseln und RS232-Kommunikation zu aktivieren. Denken Sie daran, das Gerät in den ursprünglichen Kommunikationsmodus zurückzuversetzen, nachdem Sie die benötigten Parameter eingestellt haben.

Es wird empfohlen, Bronkhorst FlowSuite ausschließlich in einer deaktivierten Umgebung zu verwenden. Bronkhorst FlowSuite versetzt das Gerät in den <u>Valve Safe State</u> (sicheren Ventilstatus), nachdem die Verbindung hergestellt wurde. Denken Sie daran, die Kommunikation zwischen Bronkhorst FlowSuite und dem Gerät richtig zu beenden, um wieder in den normalen Betriebsmodus zu wechseln.

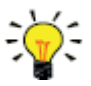

Nach dem Wechsel auf eine andere Medieneinstellung muss das Gerät unter Prozessbedingungen auf null gestellt werden. Siehe <u>Justieren des Nullpunkts</u> für Hintergrundinformationen und Anleitungen.

## 3.4. Valve Safe State

Hat ein Regelinstrument keinen Strom oder kann es nicht mit dem Feldbus-Netzwerk kommunizieren (sofern zutreffend), kehrt das Regelventil automatisch in den Standardzustand (auch "Safe State" [sicherer Status] genannt) zurück; das bedeutet geschlossen für ein "normal geschlossenes" Ventil (n/c) und komplett offen für ein "normal offenes" Ventil (n/o). Dabei sind die typischen Prozessbedingungen, unter denen das Gerät verwendet wird, zu beachten (zum Beispiel die Prozessmedien und Umgebungsbedingungen; siehe auch <u>LED-Anzeigen</u>); der Standardzustand wird allgemein als sicher erachtet.

Überprüfen Sie das Typenschild oder die technischen Spezifikationen, um zu ermitteln, welcher Ventiltyp in Ihrem Gerät verbaut ist (sofern zutreffend).

## 3.5. Manuelle Regelung

An der Oberseite des Gehäuses befinden sich zwei LED-Anzeigen und ein Multifunktionsschalter, die verwendet werden können, um das Gerät visuell zu überwachen und diverse Funktionen manuell zu starten.

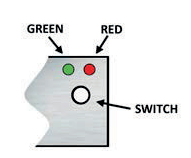

### 3.5.1. LED-Anzeigen

Die LEDs an der Oberseite des Geräts zeigen an, ob es betriebsbereit ist. Die Bedeutung mancher Anzeigen hängt von der spezifischen Feldbus-Schnittstelle am Gerät ab (sofern installiert).

- (Grün) Modus: Betriebsmodusanzeige
- (Rot) Fehler: Fehler-/Warnmeldungen

In den folgenden Tabellen sind die verschiedenen LED-Anzeigen aufgeführt:

| • Grün         |                               |                                                                                                    |  |
|----------------|-------------------------------|----------------------------------------------------------------------------------------------------|--|
| Muster         | Zeit                          | Anzeige                                                                                                    |  |
| Aus            | Dauerhaft                     | Abgeschaltet oder Programm außer Betrieb                                                                         |  |
| Ein            | Dauerhaft                     | Normaler Betriebsmodus                                                                                           |  |
| Kurzes Blinken | 0,1 Sek. an,<br>2 Sek. aus    | Keine Kommunikation, Ventile befinden sich im sicheren Standardzustand                                           |  |
| Blinken        | 0,2 Sek. ein,<br>0,2 Sek. aus | Sonderfunktionsmodus: Das Gerät führt gerade eine Sonderfunktion aus                                             |  |
| Langes Blinken | 2 Sek. ein,<br>0,1 Sek. aus   | Konfigurationsmodus: Der 8DIN-Anschluss ist für die RS232-<br>Kommunikation (ProPar) bei 38400 Baud konfiguriert |  |

| Rot       |                   |                                                                                                   |                                                   |
|-----------|-------------------|---------------------------------------------------------------------------------------------------|---------------------------------------------------|
| Muster    | Zeit              | Anzeige                                                                                           |                                                   |
| Aus       | Dauerhaft         | Kein Fehler                                                                                       |                                                   |
| Ein       | Dauerhaft         | Kritischer Fehler:                                                                                | Das Gerät muss vor der Verwendung gewartet werden |
| Kurzes    | 0,1 Sek.          | FLOW-BUS                                                                                          | Knoten belegt: Gerät neu installieren             |
| Blinken   | an,<br>2 Sek. aus | <b>PROFIBUS DP</b> Kein Datenaustausch zwischen Master und Slave (automatische Wiederherstellung) |                                                   |
|           |                   | Modbus                                                                                            | Daten werden empfangen oder gesendet              |
|           |                   | DeviceNet™                                                                                        | Geringfügiger Kommunikationsfehler                |
|           |                   | EtherCAT®                                                                                         | Gerät ist nicht im Betriebsmodus                  |
|           |                   | PROFINET                                                                                          | Keine Applikationsbeziehung aufgebaut             |
|           |                   | FLOW-BUS                                                                                          | Warten auf Kommunikation                          |
|           | 0,2 Sek.          | PROFIBUS DP                                                                                       | Nicht verwendet                                   |
| Blinken   | ein,              | Modbus                                                                                            | Nicht verwendet                                   |
|           | 0,2 Sek.          | DeviceNet™                                                                                        | Bus ohne Strom                                    |
|           | aus               | EtherCAT <sup>®</sup>                                                                             | Nicht verwendet                                   |
|           |                   | PROFINET                                                                                          | Nicht verwendet                                   |
| Langes    | 2 Sek. ein,       | FLOW-BUS                                                                                          | Nicht verwendet                                   |
| Dlinkon   | 0,1 Sek.          | PROFIBUS DP                                                                                       | Parameter nicht verfügbar                         |
| DIITIKETI | aus               | Modbus                                                                                            | Nicht verwendet                                   |

|                      |                                     | DeviceNet™<br>EtherCAT®<br>PROFINET     | Schwerer Kommunikationsfehler; manuelles Eingreifen notwendig<br>Konfigurationsfehler<br>Konfigurationsfehler (angeforderter Parameter ist nicht verfügbar) |
|----------------------|-------------------------------------|-----------------------------------------|----------------------------------------------------------------------------------------------------|
| Grün und             | rot (abwech                         | selnd)                                  |                                                                                                    |
| Muster               | Zeit                                | Anzeige                                 |                                                                                                    |
| Langsames<br>Blinken | 1 Sek. an,<br>1 Sek. aus            | Alarmanzeige: Mir<br>erreicht oder Batc | nimum-/Maximumalarm; Alarm beim Hochfahren oder Grenzwert<br>hgröße erreicht                                                                                |
| Normales<br>Blinken  | 0,2 Sek.<br>ein,<br>0,2 Sek.<br>aus | Blinkmodus: Wen<br>LEDs des Geräts,     | n ein Befehl an den Blinkparameter gesendet wird, blinken die<br>um den physischen Standort anzuzeigen                                                      |
| Schnelles<br>Blinken | 0,1 Sek.<br>ein,<br>0,1 Sek.<br>aus | Gewählte Aktion g                       | gestartet (nach Loslassen des Multifunktionsschalters)                                                                                                    |

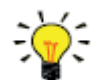

DeviceNet™-Geräte haben andere LED-Anzeigen, bei denen die in diesem Abschnitt beschriebenen Standardanzeigen ersetzt wurden (siehe unten).

### 3.5.1.1. Schnittstellenstatus

Geräte mit einer EtherCAT<sup>®-</sup> oder PROFINET-Schnittstelle verfügen über eine dritte LED (zweifarbig: grün und rot), um den Zustand der Kommunikationsschnittstelle anzuzeigen. Diese Status-LED kann Folgendes anzeigen:

| Muster |                           | Zeit                                                                   | EtherCAT®                                                                  | PROFINET                                                                    |
|--------|---------------------------|------------------------------------------------------------------------|----------------------------------------------------------------------------|-----------------------------------------------------------------------------|
| •      | Aus                       | Dauerhaft                                                              | Ausgeschaltet oder fährt hoch                                              | Schnittstelle (noch) nicht<br>gestartet                                     |
| •      | Ein, grün                 | Dauerhaft                                                              | Normalbetrieb                                                              | Normalbetrieb,<br>Applikationsbeziehung mit I/O-<br>Controller hergestellt  |
| •      | Blinken, grün             | 0,2 Sek.<br>ein,<br>0,2 Sek.<br>aus                                    | Vor-Betriebsstatus                                                         | Fährt hoch                                                                  |
| •      | Blinken, rot              | 0,2 Sek.<br>ein,<br>0,2 Sek.<br>aus                                    | Ungültiger Statuswechsel                                                   | Verbindungsstatus OK, keine<br>Applikationsbeziehung mit I/O-<br>Controller |
| •      | Einfaches Blinken,<br>rot | 0,2 Sek.<br>ein,<br>1 Sek. aus                                         | Ungültige Konfiguration                                                    | n. z.                                                                       |
| •      | Doppeltes Blinken,<br>rot | 0,2 Sek.<br>ein,<br>0,2 Sek.<br>aus,<br>0,2 Sek.<br>ein,<br>1 Sek. aus | Kommunikationszeitüberschreitung<br>(z.B. Kommunikationskabel<br>getrennt) | n. z.                                                                       |
| •      | Ein, rot                  | Dauerhaft                                                              | n. z.                                                                      | Keine Verbindung                                                            |

### Ethernet-Anzeigen

RJ-45-Anschlussbuchsen an Gerät mit einer EtherCAT<sup>®</sup>- oder PROFINET-Schnittstelle haben zwei integrierte LED-Anzeigen mit Standard-Ethernet-Funktion.

Gelb: Ethernet-Geschwindigkeit

Grün: Ethernet-Verbindung/Aktivität

### 3.5.1.2. DeviceNet<sup>™</sup>-Anzeigen

DeviceNet™-Geräte verfügen über zwei zweifarbige LEDs (grün/rot), um den Netzwerk- und Modulstatus anzuzeigen. Die folgenden Anzeigen ersetzen die Standard-LED-Anzeigen:

- •/• (grün/rot) Netzwerkstatus (NET; links)
- •/• (grün/rot) Modulstatus (MOD; rechts)

In den Tabellen auf der nächsten Seite sind die verschiedenen LED-Anzeigen aufgeführt.

| Netzstatus                        |                               |                                                                                                    |  |  |
|-----------------------------------|-------------------------------|----------------------------------------------------------------------------------------------------|--|--|
| Muster                            | Zeit                          | Anzeige                                                                                                    |  |  |
| Aus                               | Dauerhaft                     | Ausgeschaltet oder offline                                                                                                  |  |  |
| Ein, grün                         | Dauerhaft                     | Online, verbunden, Verbindung OK                                                                                            |  |  |
| <ul> <li>Blinken, grün</li> </ul> | 0,5 Sek. ein,<br>0,5 Sek. aus | Online, nicht verbunden: Das Gerät ist online, aber ist nicht mit anderen<br>Knoten verbunden oder keinem Master zugeordnet |  |  |
| <ul> <li>Blinken, rot</li> </ul>  | 0,5 Sek. ein,<br>0,5 Sek. aus | Verbindungszeit überschritten                                                                                               |  |  |
| • Ein, rot                        | Dauerhaft                     | Kritischer Verbindungsfehler: Das Gerät kann nicht mit dem Netzwerk verbunden werden                                        |  |  |

| Modulstatus                       | Modulstatus                   |                                                                                                 |  |  |  |
|-----------------------------------|-------------------------------|-------------------------------------------------------------------------------------------------|--|--|--|
| Muster                            | Zeit                          | Anzeige                                                                                         |  |  |  |
| <ul> <li>Aus</li> </ul>           | Dauerhaft                     | Keine Spannung                                                                                  |  |  |  |
| <ul> <li>Ein, grün</li> </ul>     | Dauerhaft                     | Normaler Betriebsmodus                                                                          |  |  |  |
| <ul> <li>Blinken, grün</li> </ul> | 0,5 Sek. ein,<br>0,5 Sek. aus | Gerät befindet sich im Standby-Modus oder Konfiguration fehlt, ist<br>unvollständig oder falsch |  |  |  |
| •/• abwechselnd                   | 0,5 Sek. ein,<br>0,5 Sek. aus | Selbsttestmodus                                                                                 |  |  |  |
| Ein, rot                          | Dauerhaft                     | Kritischer Fehler: Das Gerät muss vor der Verwendung gewartet werden                            |  |  |  |

### 3.5.2. Multifunktionsschalter

Mit dem Multifunktionsschalter des Geräts neben den Anzeige-LEDs können diverse Sonderfunktionen des Geräts manuell gestartet werden. Diese Funktionen sind sowohl im analogen als auch im digitalen Betriebsmodus verfügbar.

### 3.5.2.1. Normale Betriebsfunktionen

- Um diese Funktionen nutzen zu können, drücken Sie den Schalter und halten Sie ihn gedrückt, während sich das Gerät im normalen Betriebsmodus befindet (grüne LED leuchtet).
- Solange der Schalter gedrückt ist, wiederholt sich die Blinksequenz der Muster der LEDs, wobei jedes Muster für eine Funktion steht.
- Alle Anzeigen dieser Sequenz werden dauerhaft angezeigt.
- Jedes Muster wird mehrere Sekunden lang angezeigt; in der folgenden Tabelle gibt die Spalte "Wartezeit" den Zeitraum innerhalb der Sequenz an, in dem die LEDs im entsprechenden Muster blinken.
- Lassen Sie für den Start einer Funktion den Schalter los, wenn die LEDs das Muster der gewünschten Funktion anzeigen.

| ●Grün | Rot | Wartezeit | Funktion                                                                                                    |
|-------|-----|-----------|----------------------------------------------------------------------------------------------------|
| Aus   | Aus | 01 Sek.   | Keine Aktion                                                                                                    |
| Aus   | Aus | 14 Sek.   | <ol> <li>Bei Min/Max-Alarm: Alarm zurücksetzen</li> <li>FLOW-BUS: Automatische Installation am Bus - Gerät kann freie<br/>Knotenadresse abrufen, wenn konfigurierte Knotenadresse belegt ist</li> </ol> |

|      |                  |       | Hinweis: Min/Max-Alarm (sofern zutreffend) muss zurückgesetzt werden, bevor |  |  |
|------|------------------|-------|-----------------------------------------------------------------------------|--|--|
|      |                  |       | automatische Installation durchgeführt werden kann.                         |  |  |
| Au 6 | Ein              |       | Gerät zurücksetzen: Alle Warnungen und Fehlermeldungen löschen und          |  |  |
| Aus  | Aus Ein 48 Sek.  |       | Gerät neu starten                                                           |  |  |
| Fin  | Ein Aus 812 Sek. |       | Gerät zurücksetzen: Alle Warnungen und Fehlermeldungen löschen und          |  |  |
|      |                  |       | Gerät neu starten                                                           |  |  |
|      |                  | 10 10 | FLASH-Modus für Firmware-Update aktivieren:                                 |  |  |
| Ein  | Ein              | Sek.  | • Das Gerät wird heruntergefahren, und beide LEDs werden ausgeschaltet      |  |  |
|      |                  |       | Beim nächsten Hochfahren ist das Gerät wieder aktiv                         |  |  |

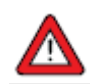

Siehe <u>Justieren des Nullpunkts</u> für Hintergrundinformationen und Anleitungen zur Justierung des Nullpunkts eines Geräts.

Lesen Sie sich zuerst die Anweisungen durch, bevor Sie einen Nullpunktabgleich vornehmen.

### 3.5.2.2. Startfunktionen

- Betätigen Sie den Schalter und halten Sie ihn beim Start des Geräts gedrückt, um auf diese Funktionen zuzugreifen.
- Solange der Schalter gedrückt ist, wiederholt sich die Blinksequenz der Muster der LEDs, wobei jedes Muster für eine Funktion steht.
- Alle Anzeigen innerhalb dieser Sequenz blinken (0,2 Sek. an, 0,2 Sek. aus).
- Jedes Muster wird mehrere Sekunden lang angezeigt; in der folgenden Tabelle gibt die Spalte "Wartezeit" den Zeitraum innerhalb der Sequenz an, in dem die LEDs im entsprechenden Muster blinken.
- Lassen Sie für den Start einer Funktion den Schalter los, wenn die LEDs das Muster der gewünschten Funktion anzeigen.

| ●Grün | Rot | Wartezeit    | Funktion                                                                                                    |  |  |
|-------|-----|--------------|----------------------------------------------------------------------------------------------------|--|--|
| Aus   | Aus | 01 Sek.      | Keine Aktion                                                                                                    |  |  |
| Aus   | Ein | 48 Sek.      | Auf Werkseinstellungen zurücksetzen (mit Ausnahme der<br>Kommunikationseinstellungen)                                                                                                    |  |  |
| Ein   | Aus | 812 Sek.     | FLOW-BUS: Automatische Installation am Bus: Gerät kann eine freie<br>Knotenadresse vom FLOW-BUS-System abrufen<br>Andere Protokolle: Keine Aktion                                                                                                    |  |  |
| Ein   | Ein | 1216<br>Sek. | <ul> <li>Andere Protokolle: Keine Aktion</li> <li>Konfigurationsmodus aktivieren</li> <li>Der 8DIN-Anschluss ist auf RS232-Kommunikation (ProPar) bei einer<br/>Baudrate von 38400 eingestellt</li> <li>Im Konfigurationsmodus blinkt die grüne LED (2 Sek. ein, 0,1 Sek. aus)</li> <li>Der Konfigurationsmodus bleibt nach dem Herunterfahren aktiv und kann<br/>deaktiviert werden, indem diese Funktion beim nächsten Gerätestart</li> </ul> |  |  |

### 3.5.2.3. Control mode (Regelmodus) - Anzeigen/Ändern

### Regelmodus anzeigen

- Wenn Sie den Schalter 2 mal kurz im Abstand von 1 Sekunde im normalen Betriebsmodus betätigen, zeigt das Gerät den aktuellen Regelmodus mit einer Reihe aufeinanderfolgender LED-Anzeigemuster an.
- Wie oft die LEDs blinken, hängt vom aktuellen Wert des Parameters Control Mode ab (siehe Spezielle Parameter).

| Schritt | Muster |     | Anzeige                                                          |
|---------|--------|-----|------------------------------------------------------------------|
| 1.      | Grün   | • • | Anzahl der Blinksignale gibt den Parameterwert in Zehnteln an    |
| 2.      | Rot    | •   | Anzahl der Blinksignale gibt die Einheiten des Parameterwerts an |

Beispiele:

- Bei Wert 1 (Regelmodus "Analog input") blinkt die grüne LED 0 mal und die rote LED 1 mal
- Bei Wert 22 (Regelmodus "Valve Safe State") blinken die grüne und die rote LED jeweils 2 mal

### Regelmodus ändern

- Wenn Sie den Schalter 4 mal kurz im Abstand von 1 Sekunde im normalen Betriebsmodus betätigen, wechselt das Gerät in einen Status, in dem der Regelmodus geändert werden kann.
- Dies geschieht in 2 Schritten, die jeweils durch ein LED-Anzeigemuster dargestellt werden (grün oder rot; siehe folgende Tabelle).
- Wie oft die LEDs blinken, hängt von den verfügbaren Werten des Parameters Control Mode ab (siehe <u>Spezielle</u> <u>Parameter</u>).
- Zu Beginn jedes Schrittes blinken die entsprechenden LEDs schnell (0,1 Sekunden ein, 0,1 Sekunden aus). Die damit zusammenhängende Aktion wird gestartet, wenn Sie den Schalter drücken und gedrückt halten; die LEDs blinken langsamer (0,5 Sekunden ein, 0,5 Sekunden aus).

| Schritt | Muster |   | Höchste<br>Blinkfrequenz | Maßnahme                                |
|---------|--------|---|--------------------------|-----------------------------------------|
| 1.      | Grün   | • | 2                        | Parameterwert in Zehnteln einstellen    |
| 2.      | Rot    | • | 9                        | Einheiten des Parameterwerts einstellen |

Befolgen Sie diese Anweisungen, um einen Schritt auszuführen:

- Betätigen Sie den Schalter und halten Sie ihn gedrückt (LEDs blinken langsamer)
- Um den Wert 0 (null) zu wählen, lassen Sie den Schalter nach 1 Sekunde los, ansonsten:
- Zählen Sie, wie oft die LED blinkt
- Lassen Sie den Schalter los, wenn der gewünschte Wert erreicht ist
- Falls Sie sich verzählen, halten Sie den Schalter gedrückt und warten Sie, bis das Maximum erreicht ist und die Sequenz von vorne beginnt

Sobald Schritt 1 beendet ist, fährt das Gerät automatisch mit Schritt 2 fort. Sobald beide Schritte beendet sind, kehrt das Gerät wieder in den normalen Betriebsmodus zurück.

Wird der Schalter nicht innerhalb von 60 Sekunden nach Beginn eines Schrittes betätigt, werden alle Änderungen rückgängig gemacht, und das Gerät kehrt wieder in den normalen Betriebsmodus zurück.

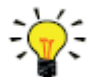

Bitte beachten Sie, dass dieses Verfahren das Gerät auch in den <u>Standardregelmodus</u> versetzt (im Gegensatz zur digitalen Einstellung des Regelmodus).

### 3.5.2.4. Netzwerkeinstellungen - Anzeigen/Ändern

### Netzwerkeinstellungen anzeigen

• Wenn Sie den Schalter 3 mal kurz im Abstand von 1 Sekunde im normalen Betriebsmodus betätigen, zeigt das Gerät die aktuelle Knotenadresse und Baudrate mit einer Reihe aufeinanderfolgender LED-Anzeigemuster an.

| Schritt | t Muster                       |     | Anzeige                                                          |
|---------|--------------------------------|-----|------------------------------------------------------------------|
| 1.      | Grün                           | • • | Anzahl der Blinksignale gibt den Parameterwert in Zehnteln an    |
| 2.      | Rot                            | • • | Anzahl der Blinksignale gibt die Einheiten des Parameterwerts an |
| 3.      | Grün und rot<br>(gleichzeitig) | • • | Anzahl der Blinksignale gibt die Baudrate an                     |

Beispiele:

- Für die Knotenadresse 35 blinkt die grüne LED 3 mal und die rote LED 5 mal
- Für die Knotenadresse 116 blinkt die grüne LED 11 mal und die rote LED 6 mal

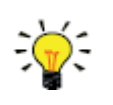

Die Knotenadresse für DeviceNet™ lautet MAC ID.

| Anzahl der<br>Blinksignale | Baudrate |        |                        |            |                  |  |  |  |
|----------------------------|----------|--------|------------------------|------------|------------------|--|--|--|
| (Index)                    | FLOW-BUS | Modbus | PROFIBUS DP            | DeviceNet™ | Ethernet-basiert |  |  |  |
| 0                          |          |        | Automatisch<br>erkannt |            |                  |  |  |  |
| 1                          | 187500   | 9600   | 9600                   | 125000     | 10000000         |  |  |  |
| 2                          | 400000   | 19200  | 19200                  | 250000     |                  |  |  |  |
| 3                          |          | 38400  | 45450                  | 500000     |                  |  |  |  |
| 4                          |          | 56000  | 93750                  |            |                  |  |  |  |
| 5                          |          | 57600  | 187500                 |            |                  |  |  |  |
| 6                          |          | 115200 | 500000                 |            |                  |  |  |  |
| 7                          |          | 128000 | 1500000                |            |                  |  |  |  |
| 8                          |          | 256000 | 3000000                |            |                  |  |  |  |
| 9                          |          |        | 600000                 |            |                  |  |  |  |
| 10                         |          |        | 1200000                |            |                  |  |  |  |

Die Anzahl der Blinksignale für die Anzeige der Baudrate gilt für die folgenden Baudraten:

### Netzwerkeinstellungen ändern

- Wird der Schalter im normalen Betriebsmodus 5 mal im Abstand von 1 Sekunde kurz gedrückt, wird das Gerät in einen Zustand versetzt, in dem Knotenadresse und Baudrate geändert werden können (nur nicht-Ethernet-basierte Protokolle; Netzwerkparameter für Ethernet-basierte Protokolle (EtherCAT<sup>®</sup>, PROFINET) werden vom Feldbus-Master konfiguriert und können nicht am Gerät eingestellt werden).
- Zu Beginn jedes Schrittes blinkt die entsprechende LED bzw. blinken die entsprechenden LEDs schnell (0,1 Sekunden ein, 0,1 Sekunden aus). Die damit zusammenhängende Aktion wird gestartet, wenn Sie den Schalter betätigen und gedrückt halten; die LEDs blinken langsamer (0,5 Sekunden ein, 0,5 Sekunden aus).

| Schritt | Muster                         |     | Höchste<br>Blinkfrequenz | Maßnahme                                            |
|---------|--------------------------------|-----|--------------------------|-----------------------------------------------------|
| 1.      | Grün                           | • • | 2                        | Parameterwert in Zehnteln einstellen                |
| 2.      | Rot                            | • • | 9                        | Einheiten des Parameterwerts einstellen             |
| 3.      | Grün und rot<br>(gleichzeitig) | • • | 10*                      | Baudrate-Index einstellen (Anzahl der Blinksignale) |

\*) Höchstzahl hängt von den unterstützten Baudraten des Feldbus ab. Siehe die vorstehende Tabelle mit Baudraten für unterstützte Baudraten und zugeordnete Indizes.

Befolgen Sie diese Anweisungen, um einen Schritt auszuführen:

- Drücken Sie den Schalter und halten Sie ihn gedrückt (LEDs blinken langsamer)
- Um den Wert 0 (null) zu wählen, lassen Sie den Schalter nach 1 Sekunde los, ansonsten:
- Zählen Sie, wie oft die LED blinkt
- Lassen Sie den Schalter los, sobald der gewünschte Wert erreicht ist
- Falls Sie sich verzählen, halten Sie den Schalter gedrückt und warten Sie, bis das Maximum erreicht ist und die Sequenz von vorne beginnt

Sobald ein Schritt beendet ist, fährt das Gerät automatisch mit dem nächsten Schritt fort. Wenn alle erforderlichen Schritte abgeschlossen sind, kehrt das Gerät wieder in den normalen Betriebsmodus zurück. Wird der Schalter nicht innerhalb von 60 Sekunden nach Beginn eines Schrittes betätigt, werden alle Änderungen des vorherigen Schrittes rückgängig gemacht, und das Gerät kehrt wieder in den normalen Betriebsmodus zurück.

### 3.5.2.5. Fieldbus 1 selection

Wenn Sie den Schalter 6 mal kurz im Abstand von 1 Sekunde im normalen Betriebsmodus betätigen, zeigt das Gerät die Fieldbus 1 selection mit einer Reihe aufeinanderfolgender LED-Anzeigemuster an.

| Schritt | Muster |     | Anzeige                                                          |
|---------|--------|-----|------------------------------------------------------------------|
| 1.      | Grün   | • • | Anzahl der Blinksignale gibt den Parameterwert in Zehnteln an    |
| 2.      | Rot    | • • | Anzahl der Blinksignale gibt die Einheiten des Parameterwerts an |

Beispiele:

- Wird als Fieldbus 1 Modbus-RTU ausgewählt, blinkt die grüne LED 0 mal und die rote LED 1 mal
- Wird als Fieldbus 1 Profibus-DP ausgewählt, blinkt die grüne LED 1 mal und die rote LED 3 mal

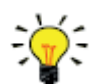

Falls Fieldbus 1 für das Gerät nicht verfügbar ist, gilt die reading / changing bus selection für Fieldbus 2

| Anzahl der<br>Blinksignale<br>(Index) | Fieldbus selection | (optional) Fieldbus 1 | Fieldbus 2      |
|---------------------------------------|--------------------|-----------------------|-----------------|
| 0                                     | FLOW-BUS           | Konfigurierbar        | Konfigurierbar  |
| 1                                     | Modbus-RTU         | Konfigurierbar        | Konfigurierbar  |
| 2                                     | Propar             | Nicht verfügbar       | Konfigurierbar  |
| 3                                     | Modbus-ASCII       | Konfigurierbar        | Konfigurierbar  |
| 9                                     | CANopen            | Nur Anzeige           | Nicht verfügbar |
| 10                                    | DeviceNet          | Nur Anzeige           | Nicht verfügbar |
| 11                                    | EtherCAT           | Nur Anzeige           | Nicht verfügbar |
| 13                                    | Profibus-DP        | Nur Anzeige           | Nicht verfügbar |
| 14                                    | Profinet           | Nur Anzeige           | Nicht verfügbar |
| 18                                    | POWERLINK          | Nur Anzeige           | Nicht verfügbar |
| 19                                    | EtherNet/IP        | Nur Anzeige           | Nicht verfügbar |
| 20                                    | Modbus TCP         | Nur Anzeige           | Nicht verfügbar |

### Fieldbus 1 selection ändern

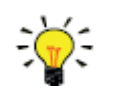

Falls Fieldbus 1 für das Gerät nicht verfügbar ist, gilt die reading / changing bus selection für Fieldbus 2

- Wenn Sie den Schalter 7 mal kurz im Abstand von 1 Sekunde im normalen Betriebsmodus betätigen, wechselt das Gerät in einen Status, in dem die Fieldbus 1 selection geändert werden kann.
- Dies geschieht in 2 Schritten, die jeweils durch ein LED-Anzeigemuster dargestellt werden (grün oder rot; siehe folgende Tabelle).
- Wie oft die LEDs blinken, hängt von den verfügbaren Werten des Parameters Fieldbus1 selection ab (siehe vorstehende Tabelle).
- Zu Beginn jedes Schrittes blinken die entsprechenden LEDs schnell (0,1 Sekunden ein, 0,1 Sekunden aus). Die damit zusammenhängende Aktion wird gestartet, wenn Sie den Schalter drücken und gedrückt halten; die LEDs blinken langsamer (0,5 Sekunden ein, 0,5 Sekunden aus).

| Schritt | Muster |     | Höchste<br>Blinkfrequenz | Maßnahme                                |
|---------|--------|-----|--------------------------|-----------------------------------------|
| 1.      | Grün   | • • | 2                        | Parameterwert in Zehnteln einstellen    |
| 2.      | Rot    | • • | 9                        | Einheiten des Parameterwerts einstellen |

Befolgen Sie diese Anweisungen, um einen Schritt auszuführen:

- Betätigen Sie den Schalter und halten Sie ihn gedrückt (LEDs blinken langsamer)
- Um den Wert 0 (null) zu wählen, lassen Sie den Schalter nach 1 Sekunde los, ansonsten:
- Zählen Sie, wie oft die LED blinkt
- Lassen Sie den Schalter los, wenn der gewünschte Wert erreicht ist
- Falls Sie sich verzählen, halten Sie den Schalter gedrückt und warten Sie, bis das Maximum erreicht ist und die Sequenz von vorne beginnt

Sobald Schritt 1 (Zehntel) beendet ist, fährt das Gerät automatisch mit Schritt 2 (Einheiten) fort. Sobald beide Schritte beendet sind, kehrt das Gerät wieder in den normalen Betriebsmodus zurück. Wird der Schalter nicht innerhalb von 60 Sekunden nach Beginn eines Schrittes betätigt, werden alle Änderungen rückgängig gemacht, und das Gerät kehrt wieder in den normalen Betriebsmodus zurück.

## 3.6. Kommunikation

In der nachstehenden Tabelle sind die unterstützten Kommunikationsmodi der **MASS-STREAM D-6400** Geräte aufgeführt:

| Anschluss                | Тур     | Kommunikationsstandard                | Feldbus/Protokoll                                                              |
|--------------------------|---------|---------------------------------------|--------------------------------------------------------------------------------|
| 8DIN-Anschluss           | Analog  | 05 VDC<br>010 VDC<br>020 mA<br>420 mA | n. z.                                                                          |
|                          | Digital | RS232                                 | ProPar                                                                         |
|                          |         | RS485                                 | FLOW-BUS<br>Modbus ASCII/RTU                                                   |
| Feldbus-spezifisch (M12) | Digital | RS485                                 | FLOW-BUS<br>Modbus ASCII/RTU<br>PROFIBUS DP                                    |
|                          |         | CAN                                   | CANopen<br>DeviceNet™                                                          |
|                          |         | Ethernet                              | EtherCAT <sup>®</sup><br>Ethernet/IP<br>Modbus TCP/IP<br>POWERLINK<br>PROFINET |

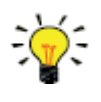

Die Kommunikationsstandards (analog und digital) und die Feldbus-Schnittstelle (sofern zutreffend) werden bei der Bestellung festgelegt, d.h.:

- Im analogen Modus wird der vorgegebene Spannungs-/Strombereich des Geräts eingestellt
- Der dedizierte Feldbus-Anschluss gibt lediglich die festgelegte Feldbus-Schnittstelle vor

### Gleichzeitige Verwendung analoger und digitaler Schnittstellen

Das Gerät kann gleichzeitig über die analoge und eine digitale Schnittstelle überwacht und betrieben werden, aber akzeptiert nur einen Sollwert von beiden Schnittstellen (das wird als Regelmodus bezeichnet; siehe <u>Spezielle</u> <u>Parameter</u> für weitere Informationen). Im analogen Modus werden die analogen Eingangs- und Ausgangssignale in den digitalen Sollwert bzw. Messparameter umgewandelt. Der Standard-Regelmodus (analog oder digital) wird bei der Bestellung festgelegt.

### 3.6.1. Analoger Betrieb

Im analogen Betrieb sind die folgenden Signale verfügbar:

- Ausgangssignal: Messwert
- Eingangssignal: Sollwert (nur Regler)

Sollwerte unter 2 % vom Endwert werden als 0 % ausgelegt. Der am 8DIN-Anschluss installierte analoge Schnittstellentyp ist im <u>Modellschlüssel</u> des Geräts enthalten.

### 3.6.2. Digitaler Betrieb (RS232)

Im digitalen Betrieb über RS232 oder Feldbus (RS485) verfügt das Gerät über weitere Funktionen wie:

- Direkte Anzeige am Anzeige-/Regelmodul oder Hostcomputer
- Diagnose
- <u>Geräteidentifikation</u>
- Justierbare Grenzwerte für Minimum- und Maximum-Alarm (siehe Alarme)
- <u>(Batch-)Zähler</u>

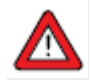

Vergewissern Sie sich, dass die Baudrate des Geräts der Baudrate von Master/Anwendung entspricht, da ansonsten keine Kommunikation hergestellt werden kann. Zum Ändern von Baudrate, Knotenadresse und Paritätseinrichtung siehe Abschnitt Netzwerkkonfiguration.

Die maximale Kabellänge für die RS232-Kommunikation ist 10 m bei Baudraten von bis zu 38400 Baud. Verwenden Sie für höhere Baudraten Kabel mit einer Länge von maximal 3 m.

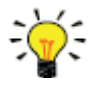

- Wenn der 8DIN-Anschluss f
  ür die RS485-Kommunikation eingerichtet ist, reagiert das Ger
  ät nicht, wenn es an eine RS232-Konfiguration angeschlossen wird. Nutzen Sie in diesem Fall die Neustartfunktion des <u>Multifunktionsschalters</u>, um in den Konfigurationsmodus zu wechseln und RS232-Kommunikation zu aktivieren.
- Nutzen Sie nach der Konfiguration der erforderlichen Parameter dasselbe Verfahren, um den Konfigurationsmodus zu verlassen und die ursprünglichen Kommunikationseinstellungen wiederherzustellen (ansonsten bleibt der Konfigurationsmodus nach dem Herunterfahren aktiviert).

Weitere Informationen über die Kommunikation über die RS232-Schnittstelle finden Sie in der RS232-Anleitung (Dokumentnr. 9.17.027).

### 3.6.3. Digitaler Feldbusbetrieb (RS485)

Die nachstehenden optionalen Feldbusse sind für **MASS-STREAM D-6400** Geräte verfügbar. Bei allen aufgeführten Feldbus-Systemen außer FLOW-BUS agieren die Geräte als Slave im Master/Slave-Bussystem. Es findet keine wechselseitige Kommunikation zwischen Slaves statt, nur zwischen Master und Slave.

### **FLOW-BUS**

Digitale Bronkhorst<sup>®</sup>-Geräte können über RS232 mit der kostenlosen Bronkhorst Software überwacht und bedient werden. Diese Programme bieten eine grafische Schnittstelle mit dem (von FLOW-BUS genutzten) ProPar-Protokoll zur Überwachung und für die Änderung der Geräteparameter wie der Auswahl des aktiven Mediums sowie Konfiguration des Feldbus-Anschlusses (sofern zutreffend).

Bei Geräten, die die Definition und Verwendung mehrerer Medien unterstützen, kann Bronkhorst FlowSuite verwendet werden, um Medien im Gerät festzulegen und zu speichern und um das aktive Medium auszuwählen.

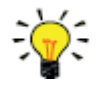

- Bronkhorst FlowSuite kann nur verwendet werden, wenn der 8DIN-(Strom-)Anschluss für die RS232-Kommunikation konfiguriert ist. Nutzen Sie erforderlichenfalls die Neustartfunktion des <u>Multifunktionsschalters</u>, um in den Konfigurationsmodus zu wechseln und die RS232-Kommunikation zu aktivieren.
- Denken Sie daran, nach der Konfiguration der erforderlichen Parameter den Konfigurationsmodus zu verlassen und die ursprünglichen Kommunikationseinstellungen wiederherzustellen (ansonsten bleibt der Konfigurationsmodus nach dem Herunterfahren aktiviert).

### Modbus

Sie können Geräte in einem Modbus-System mit externer Software als Master-Gerät, wie LabVIEW, ModScan oder einer Modbus SPS (PLC) überwachen und betreiben.

### PROFIBUS-DP

Sie können Geräte in einem PROFIBUS DP-System mit externer Software als Master-Gerät, wie TIA Portal (von Siemens) überwachen und betreiben.

Um ein Gerät zu konfigurieren, muss eine so genannte GSD-Datei (General Station Description) in die Software hochgeladen werden. Die GSD-Datei enthält alle notwendigen Konfigurationsdaten, um das Gerät in einem PROFIBUS DP-System zu betreiben, einschließlich aller verfügbaren Betriebsparameter mit ihren Datentypen.

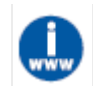

Sie können eine GSD-Datei für Bronkhorst<sup>®</sup>-Geräte von den Produktseiten der Bronkhorst-Website herunterladen: <u>www.bronkhorst.com/products</u>

### DeviceNet™

Sie können Geräte in einem DeviceNet™-System mit externer Software als Master-Gerät, wie TIA Portal (von Siemens) überwachen und betreiben.

Um ein Gerät zu konfigurieren, muss eine so genannte EDS-Datei (Electronics Data Sheet) in die Software hochgeladen werden. Die EDS-Datei enthält alle notwendigen Konfigurationsdaten, um das Gerät in einem DeviceNet™-System zu betreiben, einschließlich der Kommunikations- und Netzwerkkonfiguration sowie aller verfügbaren Betriebsparameter mit ihren Datentypen.

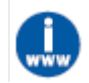

Sie können eine EDS-Datei für Bronkhorst<sup>®</sup>-Geräte von den Produktseiten der Bronkhorst-Website herunterladen: <u>www.bronkhorst.com/products</u>

### EtherCAT<sup>®</sup>

Sie können Geräte in einem EtherCAT<sup>®</sup>-System mit externer Software als Master-Gerät, wie <%BRANDNAME\_SYCON%> (von Hilscher GmbH) überwachen und betreiben.

Um ein Gerät zu konfigurieren, muss eine so genannte ESI-Datei (EtherCAT<sup>®</sup> Slave Information) in die Software hochgeladen werden. Die ESI-Datei enthält alle notwendigen Konfigurationsdaten, um das Gerät in einem EtherCAT<sup>®</sup>-System zu betreiben, einschließlich der Kommunikations- und Netzwerkkonfiguration sowie aller verfügbaren Betriebsparameter mit ihren Datentypen.

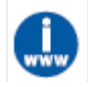

Sie können eine ESI-Datei für Bronkhorst<sup>®</sup>-Geräte von den Produktseiten der Bronkhorst-Website herunterladen: <u>www.bronkhorst.com/products</u>

### PROFINET

Sie können Geräte in einem PROFINET-System mit externer Software als Master-Gerät, wie TIA Portal (von Siemens) überwachen und betreiben.

Um ein Gerät zu konfigurieren, muss eine so genannte GSDML-Datei (General Station Description Markup Language) in die Software hochgeladen werden. Die GSDML-Datei enthält alle notwendigen Daten im XML-Format, um das Gerät in einem PROFINET-System zu betreiben, einschließlich der Kommunikations- und Netzwerkkonfiguration sowie aller verfügbaren Betriebsparameter mit ihren Datentypen.

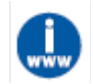

Sie können eine GSDML-Datei für Bronkhorst<sup>®</sup>-Geräte von den Produktseiten der Bronkhorst-Website herunterladen: <u>www.bronkhorst.com/products</u>

## 3.7. Nullpunkt justieren

### Nullpunktstabilität

Der Nullpunkt eines Bronkhorst<sup>®</sup>-Durchflussmessers/-reglers (das Messsignal, das einen fehlenden Durchfluss anzeigt) ist werksseitig auf etwa 20 °C und atmosphärischen Druck (Umgebungsbedingungen) justiert, während sich das Gerät in aufrechter Position befindet. Unter normalen Bedingungen (d.h. bei stabilen Prozessbedingungen) bleibt der Nullpunkt stabil. Im Laufe der Zeit können diverse Faktoren eine leichte Abweichung des Messwerts vom Nullpunkt verursachen, was einen automatischen Nullpunktabgleich erforderlich macht. Diese Abweichung kann durch Neujustieren des Nullpunkts beseitigt werden.

Bei der Umstellung auf ein anderes Medium wird für eine optimale Leistung des Geräts empfohlen, den Nullpunkt für jedes einzelne Medium neu zu justieren (1...8, sofern zutreffend).

Bitte vergewissern Sie sich, dass der Nullpunkt für das jeweilige Gas bei der korrekten Betriebstemperatur und den korrekten Druckbedingungen inklusive Einbaulage im Gerät eingestellt ist.

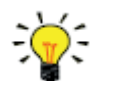

- Überprüfen Sie nach der Installation oder einem Standortwechsel immer den Nullpunkt
- Wenn das Gerät immer noch einen (dauerhaften) Durchfluss entdeckt, obwohl alle Ventile geschlossen sind und das Mediensystem dicht ist, empfiehlt es sich, den Nullpunkt zu justieren.

### Voraussetzungen

Für den Nullpunktabgleich eines Geräts ist Folgendes erforderlich:

- Die Umgebungsbedingungen (Temperatur, Druck) müssen der Betriebsumgebung des Geräts entsprechen.
- Das Gerät wurde gemäß den üblichen Prozessbedingungen gleichmäßig mit den Betriebsmedien befüllt und unter Druck gesetzt.
- Das Gerät wurde hinreichend erwärmt.
- Es liegt kein Durchfluss im Gerät vor; dazu muss ein Ventil unmittelbar hinter dem Ausgang des Geräts geschlossen werden (Regelventil, Absperrventil).

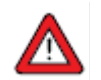

Entscheidend ist es, den Durchfluss im Gerät zu sperren; ein Nullpunktabgleich, während immer noch ein Durchfluss vorhanden ist, führt zu Messfehlern.

### Vorgang

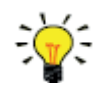

Bronkhorst FlowSuite bietet eine schnelle und einfache Möglichkeit, den Nullpunkt bei einem Gerät zu justieren; mit der Autozero-Funktion wird das hier beschriebene Verfahren automatisch durchgeführt.

### 3.7.1. Verwendung des Multifunktionsschalters

Um den integrierten automatischen Nullpunktabgleich mit dem Multifunktionsschalter zu starten, befolgen Sie diese Anweisungen:

- Stellen Sie den Sollwert des Geräts auf 0 (null) ein
- Betätigen Sie den Multifunktionsschalter und halten Sie ihn gedrückt. Nach 4 Sekunden leuchtet die rote LED 4 Sekunden lang, anschließend leuchtet die grüne LED ●
- Lassen Sie den Schalter anschließend (nach 8 bis 12 Sekunden) los

Wenn die grüne LED nun schnell blinkt, bedeutet das, dass der automatische Nullpunktabgleich durchgeführt wird. Nach (erfolgreichem) Abschluss leuchtet die grüne LED dauerhaft und das Ausgangssignal liegt bei 0 % (Parametermesswert = 0).

### 3.7.2. Über digitale Kommunikation

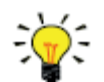

Bronkhorst FlowSuite bietet eine einfache Möglichkeit, den Nullpunkt bei einem Gerät über RS232 zu justieren; mit der Autozero-Funktion wird das hier beschriebene Verfahren automatisch durchgeführt.

Um den Nullpunkt über digitale Kommunikation zu justieren, stellen Sie die Parameterwerte in der folgenden Reihenfolge ein (siehe Abschnitt <u>Digitale Parameter</u> für weitere Informationen über Geräteparameter):

| Reihenfolge # | Parameter        | Wert | Aktion                                     |
|---------------|------------------|------|--------------------------------------------|
| 1             | Setpoint         | 0    | Durchfluss stoppen (Regelventil schließen) |
| 2             | Init Reset       | 64   | Geschützte Parameter entsperren            |
| 3             | Control Mode     | 9    | Kalibriermodus aktivieren                  |
| 4             | Calibration Mode | 0    | Kalibriermodus zurücksetzen                |
| 5             | Calibration Mode | 9    | Nullabgleich starten                       |

Wenn die grüne LED nun schnell blinkt, bedeutet das, dass der Nullpunktabgleich durchgeführt wird. Nach dem Abschluss leuchtet die grüne LED dauerhaft und das Ausgangssignal liegt bei 0 % (Parametermesswert = 0). Gleichzeitig wird der Parameter Control Mode auf den Ausgangswert zurückgesetzt. Wurde der Vorgang erfolgreich abgeschlossen, wird der Parameter Calibration Mode auf den Wert 0 gesetzt (Ruhezustand). Schlägt der Vorgang fehl, wird der Parameter Calibration Mode auf den Wert 255 gesetzt.

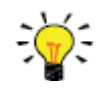

Denken Sie daran, nach dem Vorgang den Parameter Init Reset auf den Wert 0 zurückzusetzen, um geschützte Parameter zu sperren.

# 4. Digitale Parameter

Jedes Gerät wird intern von einer Reihe digitaler Parameter gesteuert, die größtenteils nur über digitale Kommunikation zugänglich sind. Jedes Kommunikationsprotokoll nutzt eigene Verfahren für die Kommunikation mit Geräten und den Zugriff auf Parameter.

## 4.1. Allgemeines

In diesem Abschnitt werden die am häufigsten verwendeten Parameter für den digitalen Betrieb der **MASS-STREAM D-6400** Geräte beschrieben. Die Beschreibungen sind wie unten dargestellt nach Kategorien in Tabellen geordnet:

| Тур    | Zugriff | Bereich | FlowDDE   | ProPar      | Modbus               |
|--------|---------|---------|-----------|-------------|----------------------|
| [type] | RW 🖉    | [x][y]  | [DDE par] | [Pro]/[Par] | [address]/[register] |

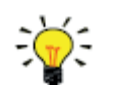

In dieser Anleitung sind die Parameterbezeichnungen kursiv dargestellt (in Kursivtext – wie in diesem Tipp – in Normalschrift).

### Тур

Unsigned char1 Byte vorzeichenlose Ganzzahl (0...255)Unsigned int2 Byte vorzeichenlose Ganzzahl, MSB first (0...65535)Unsigned long4 Byte vorzeichenlose Ganzzahl, MSB first (0...4294967295)Float4 Byte Gleitkomma, IEEE 32-Bit Single precision, MSB firstUnsigned char [x] x Byte Array (Textstring)

Unsigned char [x] x byte Array (Te)

### Zugriff

- R Parameterwert kann ausgelesen werden
- W Parameterwert kann geschrieben werden
- Parameter ist geschützt und akzeptiert nur Werte, wenn Parameter Init Reset auf "unlocked" gesetzt wird

### Bereich

Manche Parameter akzeptieren nur Werte innerhalb eines bestimmten Bereichs:

- [x] Mindestwert des Bereichs
- [y] Höchstwert des Bereichs

### FlowDDE

Parameternummer in FlowDDE

### **FLOW-BUS**

Im FLOW-BUS-Protokoll (ProPar, wenn RS232-Kommunikation verwendet wird) werden Parameter von einer individuellen Kombination aus Prozessnummer und Parameternummer gebildet:

[Pro] Prozessnummer

[Par] Parameternummer

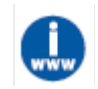

Ausführliche Informationen finden Sie in der RS232-Anleitung (Dokumentnr. 9.17.027)

### Modbus

Der Zugriff auf Parameter im Modbus-Protokoll erfolgt über die Spezifizierung ihrer individuellen Dezimal-Registernummer oder entsprechenden PDU-Adresse (Protocol Data Unit). Die PDU-Adresse ist die hexadezimale Umsetzung der Registernummer minus 1, z.B. entspricht Registernummer 1 der PDU-Adresse 0x0000, Registernummer 11 entspricht der PDU-Adresse 0x0000A:

[address] Hexadezimale PDU-Adresse [register] Dezimal-Registernummer

Modbus-Adressblöcke haben eine Größe von zwei Bytes. Größere Datentypen benötigen bis zu 8 zusammenhängende Adressblöcke, woraus sich eine maximale Variablenlänge von 16 Bytes ergibt. Werte, die über der maximalen Länge liegen, werden abgeschnitten.

### Andere Schnittstellenprotokolle

Informationen über den Zugriff auf Parameter über Feldbus-Kommunikation finden Sie in der spezifischen Feldbus-Anleitung (siehe <u>Dokumentation</u>).

## 4.2. Spezielle Parameter

### Init Reset

| Тур           | Zugriff | Bereich | FlowDDE | ProPar | Modbus    |
|---------------|---------|---------|---------|--------|-----------|
| Unsigned char | RW      | 82/64   | 7       | 0/10   | 0x000A/11 |

*Init Reset* wird verwendet, um geschützte Parameter zum Schreiben zu entsperren (mit einem *P* Symbol markiert). Folgende Werte werden unterstützt.

| Wert | Beschreibung                                                             |
|------|--------------------------------------------------------------------------|
| 64   | Entsperrte, geschützte Parameter können gelesen und überschrieben werden |
| 82   | Gesperrte, geschützte Parameter können nur gelesen werden                |

Beim Hochfahren ist Init Reset immer auf "Locked" gesetzt (Wert 82).

### Reset

| Тур           | Zugriff | Bereich | FlowDDE | ProPar | Modbus      |
|---------------|---------|---------|---------|--------|-------------|
| Unsigned char | R       | 07      | 114     | 115/8  | 0x0E68/3689 |

Dieser Parameter dient zum Zurücksetzen von Programm, Zähler oder Alarmen.

| Wert | Beschreibung |
|------|--------------|
|------|--------------|

- 0 Kein Reset
- 1 Zähler zurücksetzen
- 2 Alarm zurücksetzen
- 3 Zähler zurücksetzen
- 4 Zähler zurücksetzen und deaktivieren
- 5 Firmware-Programm zurücksetzen (Soft Reset)
- 6 Alarm info Fehlerbit zurücksetzen
- 7 Alarm info Warnungsbit zurücksetzen

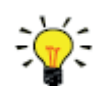

Der Reset-Parameter kann durch Reset Alarm Enable oder Reset Counter Enable deaktiviert werden. Vergewissern Sie sich, dass der Wert akzeptiert wird, indem Sie zuerst den Wert 0 senden.

### Wink

| Тур                | Zugriff | Bereich | FlowDDE | ProPar | Modbus   |
|--------------------|---------|---------|---------|--------|----------|
| Unsigned char [27] | W       | 09*     | 1       | 0/0    | 0x0000/1 |

\*) Modbus unterstützt nur Wert 14592

Wenn Sie einen Textstringwert zwischen 1 und 9 senden, sorgt dieser Parameter dafür, dass die Anzeige-LEDs (sofern vorhanden) für einige Sekunden blinken. Das kann hilfreich sein, um ein spezifisches Gerät in einem großen Feldbus-Netzwerk zu identifizieren. Control Mode

| Тур           | Zugriff | Bereich | FlowDDE | ProPar | Modbus    |
|---------------|---------|---------|---------|--------|-----------|
| Unsigned char | RW      | 0255    | 12      | 1/4    | 0x0024/37 |

*Control Mode* dient dazu, verschiedene Regelmodi des Geräts auszuwählen, und legt fest, von welchen Quellen das Gerät einen Sollwert akzeptiert. Folgende Regelmodi sind verfügbar:

| Wert | Modus                    | Geräteaktion                                                                                                    | Sollwertquelle                                                            |
|------|--------------------------|----------------------------------------------------------------------------------------------------|---------------------------------------------------------------------------|
| 0    | BUS/RS232                | Regelt                                                                                                    | Feldbus/RS232                                                             |
| 1    | Analog input             | Regelt                                                                                                    | Analog input                                                              |
| 2    | FLOW-BUS slave           | Agiert als Slave-Gerät am FLOW-BUS                                                                                  | Nur RS485: FLOW-BUS<br>Master output x <i>Slave</i><br><i>Factor/100%</i> |
| 3    | Valve Close              | Regler deaktiviert, Ventil geschlossen                                                                              |                                                                           |
| 4    | Controller Idle          | Regler deaktiviert, Ventil in aktueller Position gesichert                                                          |                                                                           |
| 7    | Setpoint 100%            | Regelt, Sollwert fest bei 100 %                                                                                     |                                                                           |
| 8    | Valve Fully Open         | Regler deaktiviert, Ventil komplett geöffnet                                                                        |                                                                           |
| 9    | Calibration Mode         | Kalibriermodus aktiviert<br>(nur werksseitig)                                                                       |                                                                           |
| 10   | Analog Slave             | Agiert als Slave eines anderen Geräts im<br>Analogmodus                                                             | Analog Input x Slave<br>Factor/100%                                       |
| 12   | Setpoint 0%              | Regelt, Sollwert fest bei 0 %                                                                                       |                                                                           |
| 13   | FLOW-BUS analog slave    | Agiert als Slave eines anderen Geräts am<br>FLOW-BUS, Slave-Faktor wird durch analoges<br>Eingangssignal vorgegeben | Nur RS485: FLOW-BUS<br>Master-Output x <i>Analog</i><br>Input             |
| 18   | RS232                    | Regelt, Safe State deaktiviert                                                                                      | Feldbus/RS232                                                             |
| 20   | Valve Steering           | Regler deaktiviert, Sollwert umgeleitet zu Valve output                                                             |                                                                           |
| 21   | Analog Valve<br>steering | Regler deaktiviert, Analogeingabe umgeleitet zu<br>Valve output                                                     |                                                                           |
| 22   | Valve Safe State         | Versetzt Gerät in den Safe State                                                                                    |                                                                           |

Unmittelbar nach dem Hochfahren wird der *Control Mode* abhängig von der (angeforderten) Standardeinstellung für analogen oder digitalen Betrieb automatisch auf "Analog input" oder "BUS/RS232" gesetzt. Wenn *Control mode* auf den Wert 0, 1, 9 oder 18 eingestellt ist, wird das Gerät beim nächsten Hochfahren oder Reset wieder in den Standard-Regelmodus versetzt. Andere Werte werden nach dem Hochfahren oder Reset beibehalten.

# 4.2.1. Standard-Regelmodus IO Status

| Тур           | Zugriff | Bereich | FlowDDE | ProPar | Modbus      |
|---------------|---------|---------|---------|--------|-------------|
| Unsigned char | RW 🖉    | 0255    | 86      | 114/11 | 0x0E4B/3660 |

Das Gerät ist so eingestellt, dass es Sollwerte aus analogen oder digitalen Quellen akzeptiert. Auch wenn diese Einstellung mit dem Parameter Control Mode geändert werden kann, kehrt das Gerät üblicherweise beim Hochfahren oder Reset immer wieder in den Standard-Regelmodus zurück. Der Standard-Regelmodus kann mit dem Parameter IO Status eingestellt werden; führen Sie die nachstehenden Vorgänge aus, um dies zu ändern.

Wechsel vom digitalen Betrieb in den analogen Betrieb:

- 1. Parameter Init Reset auf 64 setzen (entsperrt)
- 2. Parameter IO Status lesen
- 3. 64 zum gelesenen Wert hinzufügen
- 4. Neuen Wert unter Parameter *IO Status* schreiben
- 5. Parameter Init Reset auf 82 setzen (gesperrt)

Wechsel vom analogen Betrieb in den digitalen Betrieb:

- 1. Parameter Init Reset auf 64 setzen (entsperrt)
- 2. Parameter IO Status lesen
- 3. 64 zum gelesenen Wert abziehen
- 4. Neuen Wert unter Parameter *IO Status* schreiben
- 5. Parameter Init Reset auf 82 setzen (gesperrt)

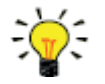

Die vorstehend beschriebenen Vorgänge ändern den Wert des Parameters Control Mode nicht sofort. Um den neuen Standard-Regelmodus sofort anzuwenden, ändern Sie den Wert des Parameters Control Mode manuell, setzen Sie das Gerät zurück oder starten Sie es neu.

## 4.3. Messen und Regeln

Measure

| Тур          | Zugriff | Bereich | FlowDDE | ProPar | Modbus    |
|--------------|---------|---------|---------|--------|-----------|
| Unsigned int | R       | 041942  | 8       | 1/0    | 0x0020/33 |

Dieser Parameter gibt den vom Gerät gemessenen Durchfluss wieder. Der Wert 32000 entspricht 100 %, die maximale Messwertausgabe beträgt 131,07 %, was 41942 entspricht.

### Setpoint

| Тур          | Zugriff | Bereich | FlowDDE | ProPar | Modbus    |
|--------------|---------|---------|---------|--------|-----------|
| Unsigned int | RW      | 032767  | 9       | 1/1    | 0x0021/34 |

Dieser Parameter dient dazu, die benötigte Durchflussmenge für den Regler einzustellen. Im Sollwertbereich entspricht der Wert 32000 100 %.

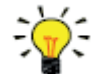

Um Messung und Sollwert in tatsächliche Volumendurchflüsse umzuwandeln, verwenden Sie die Parameter Capacity und Capacity Unit (siehe <u>Medieneinstellung</u>)

### Temperature

| Тур   | Zugriff | Bereich | FlowDDE | ProPar | Modbus                  |
|-------|---------|---------|---------|--------|-------------------------|
| Float | R       | -250500 | 142     | 33/7   | 0xA1380xA139/4127341274 |

Dieser Parameter gibt die Innentemperatur im Gerätegehäuse in °C, was der tatsächlichen Medientemperatur entspricht.

Pressure

| Тур   | Zugriff | Bereich  | FlowDDE | ProPar | Modbus                  |
|-------|---------|----------|---------|--------|-------------------------|
| Float | RW      | 03.4E+38 | 143     | 33/8   | 0xA1400xA141/4128141282 |

Ist ein externer Drucksensor angeschlossen, gibt dieser Parameter den tatsächlichen Systemdruck auf bar (a). Gibt es keinen externen Drucksensor, ist der Standardwert dieses Parameters identisch mit dem Parameter *Inlet pressure*.

## 4.3.1. Erweitertes Messen und Regeln

### Fmeasure

| Тур   | Zugriff | Bereich             | FlowDDE | ProPar | Modbus                  |
|-------|---------|---------------------|---------|--------|-------------------------|
| Float | R       | -3.4E+38<br>3.4E+38 | 205     | 33/0   | 0xA1000xA101/4121741218 |

Gleitkommavariante von *Measure*. *Fmeasure* gibt den Messwert in der Capacity Unit an, die im Gerät eingestellt ist. Das Gerät nutzt die Parameter *Capacity, Capacity 0%, Capacity Unit und Sensor Type*, um *Fmeasure* zu berechnen.

### Fsetpoint

| Тур   | Zugriff | Bereich  | FlowDDE | ProPar | Modbus                  |
|-------|---------|----------|---------|--------|-------------------------|
| Float | RW      | 03.4E+38 | 206     | 33/3   | 0xA1190xA11A/4124141242 |

Gleitkommavariante von Setpoint. Fsetpoint gibt den Sollwert in der Capacity Unit an, die im Gerät eingestellt ist. Wie Fmeasure ist Fsetpoint von Capacity, Capacity 0%, Capacity Unit und Sensor Type abhängig. Setpoint Slope

| Тур          | Zugriff | Bereich | FlowDDE | ProPar | Modbus    |
|--------------|---------|---------|---------|--------|-----------|
| Unsigned int | RW      | 030000  | 10      | 1/2    | 0x0022/35 |

Der Wert dieses Parameters gibt die Zeit an, die benötigt würde, um den Sollwert zu justieren, wenn er von 0 auf 100 % geändert würde. Diese Funktion kann genutzt werden, um "nervöses" Reglerverhalten auszugleichen, z.B. um Sollwertsprünge nach oben oder unten zu reduzieren.

Der unterstützte Bereich entspricht 0...3000 Sekunden. Standardwert = 0

Beispiel:

Wenn *Setpoint Slope* = 100 ist, dauert es 10 Sekunden, um den Sollwert zu justieren, wenn er von 0 auf 100 % geändert wurde. Eine Sollwertänderung um 20 % dauert (20 %/100 %)\*10 Sekunden = 2 Sekunden.

### Analog Input

| Тур          | Zugriff | Bereich | FlowDDE | ProPar | Modbus    |
|--------------|---------|---------|---------|--------|-----------|
| Unsigned int | R       | 065535  | 11      | 1/3    | 0x0023/36 |

Dieser Parameter enthält eine digitale Umwandlung des analogen Eingangssignals (sofern vorhanden).

### Valve Output

| Тур           | Zugriff | Bereich   | FlowDDE | ProPar | Modbus                  |
|---------------|---------|-----------|---------|--------|-------------------------|
| Unsigned long | RW      | 016777215 | 55      | 114/1  | 0xF2080xF209/6196161962 |

Dieser Parameter gibt das Controller-Ausgangssignal für den Regelventilbetrieb wieder.

## 4.4. Geräteidentifikation

User Tag

| Тур                | Zugriff | Bereich | FlowDDE | ProPar | Modbus                  |
|--------------------|---------|---------|---------|--------|-------------------------|
| Unsigned char [16] | RW      | -       | 115     | 113/6  | 0xF1300xF137/6174561752 |

Mit diesem Parameter kann dem Gerät ein individueller Tag-Name zugeordnet werden (maximal 16 Zeichen).

### **Customer Model**

| Тур                | Zugriff | Bereich | FlowDDE | ProPar | Modbus                  |
|--------------------|---------|---------|---------|--------|-------------------------|
| Unsigned char [16] | RW      | -       | 93      | 113/4  | 0xF1200xF127/6172961736 |

Dieser Parameter dient dazu, zusätzliche Informationen zur Modellnummerkennung hinzuzufügen, zum Beispiel eine kundenspezifische Modellnummer.

### Serial Number

| Тур                | Zugriff | Bereich | FlowDDE | ProPar | Modbus                  |
|--------------------|---------|---------|---------|--------|-------------------------|
| Unsigned char [20] | R       | -       | 92      | 113/3  | 0xF1180xF11F/6172161728 |

Seriennummer zur Identifizierung des Geräts.

### BHT Model Number

| Тур                | Zugriff | Bereich | FlowDDE | ProPar | Modbus                  |
|--------------------|---------|---------|---------|--------|-------------------------|
| Unsigned char [35] | RW      | -       | 91      | 113/2  | 0xF1100xF117/6171361720 |

Dieser Parameter zeigt den Modelltyp des Bronkhorst®-Geräts an.

### **Firmware Version**

| Тур               | Zugriff | Bereich | FlowDDE | ProPar | Modbus                  |
|-------------------|---------|---------|---------|--------|-------------------------|
| Unsigned char [6] | R       | -       | 105     | 113/5  | 0xF1280xF12A/6173761739 |

Versionsnummer der Firmware

### Identification Number

| Тур           | Zugriff | Bereich | FlowDDE | ProPar | Modbus      |
|---------------|---------|---------|---------|--------|-------------|
| Unsigned char | RW      | 0255    | 175     | 113/12 | 0x0E2C/3629 |

Identifikationsnummer des (digitalen) Bronkhorst<sup>®</sup>-Gerätetyps.

### **Device Type**

| Тур               | Zugriff | Bereich | FlowDDE | ProPar | Modbus                  |
|-------------------|---------|---------|---------|--------|-------------------------|
| Unsigned char [6] | R       | -       | 90      | 113/1  | 0xF1080xF10A/6170561707 |

Zeichenfolge mit Informationen zum Gerätetyp: Dieser Parameter enthält eine Abkürzung, die sich auf die Identifikationsnummer bezieht.

## 4.5. Alarmmeldungen

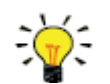

Die Alarmeinstellungen lassen sich am einfachsten mit Bronkhorst FlowSuite oder einer Bronkhorst<sup>®</sup>-Anzeige- und Regeleinheit finden.

Die integrierte Alarmfunktion kann verwendet werden, um verschiedene Alarmtypen zu bearbeiten.

- Systemfehler und Warnungen
- Min/Max-Alarme
- Reaktionsalarme
- Batchalarme
- Master/Slave-Alarme

Der verwendete Alarmtyp kann mit dem Parameter *Alarm Mode* eingestellt werden. Ist ein Alarm aktiviert, kann der Typ mit dem Parameter *Alarm Info* ausgelesen werden. Eine automatische Sollwertänderung kann mit den Parametern *Alarm Setpoint Mode* and *Alarm New Setpoint* eingestellt werden. Außerdem kann mit dem Parameter *Alarm Delay Time* eine Alarmverzögerung eingestellt werden, um Überreaktionen auf geringfügige Störungen zu verhindern. Die Verfahren für einen Alarm-Reset können mit *Reset Alarm Enable* gesteuert werden.

### Alarm Mode

| Тур           | Zugriff | Bereich | FlowDDE | ProPar | Modbus      |
|---------------|---------|---------|---------|--------|-------------|
| Unsigned char | RW      | 03      | 118     | 97/3   | 0x0C23/3108 |

Verfügbare Modi:

| Wert | Beschreibung                  |
|------|-------------------------------|
| 0    | Alarm aus                     |
| 1    | Alarm für absolute Grenzwerte |

2 Alarm für Grenzwerte in Bezug auf den Sollwert (Reaktionsalarm)

3 Alarm beim Hochfahren (z.B. nach dem Herunterfahren)

(Für DeviceNet<sup>™</sup>-Geräte sind nur die Modi 0 und 1 verfügbar).

### Alarm Info

| Тур           | Zugriff | Bereich | FlowDDE | ProPar | Modbus    |
|---------------|---------|---------|---------|--------|-----------|
| Unsigned char | R       | 0255    | 28      | 1/20   | 0x0034/53 |

Dieser Parameter bietet Informationen zu den Ereignisarten, die einen Alarm auslösen. Der Wert ist eine bitweise Summierung der ausgegebenen Alarmtypen; wandeln Sie ihn in einen Binärwert um, um herauszufinden, welche Typen ausgegeben werden. Die folgenden Alarmtypen können ausgegeben werden:

| Bit | Wert | Тур                                                                                                    | Beschreibung                                                                                                    |
|-----|------|----------------------------------------------------------------------------------------------------|----------------------------------------------------------------------------------------------------|
| 0   | 1    | Error                                                                                                    | Fehler-Flag ausgelöst                                                                                                   |
| 1   | 2    | Warning                                                                                                    | Warnungs-Flag ausgelöst                                                                                                 |
| 2   | 4    | Minimum alarm                                                                                                   | Measure < Alarm minimum limit                                                                                           |
| 3   | 8    | Maximum alarm                                                                                                   | Measure > Alarm minimum limit                                                                                           |
| 4   | 16   | Batch counter alarm                                                                                             | Batch-Zähler hat Grenzwert erreicht                                                                                     |
| 5   | 32   | <ul> <li>Nur dieses Bit: Power-up alarm</li> <li>In Kombination mit Bit 2 oder 3:<br/>Response alarm</li> </ul> | Alarm eventuell durch einen Stromausfall<br>verursacht<br>Differenz zwischen <i>Measure</i> und <i>Setpoint</i> zu groß |
| 6   | 64   | Master/Slave alarm                                                                                              | Sollwert jenseits der Grenzwerte (verursacht durch<br><i>Slave factor</i> )                                             |
| 7   | 128  | Hardware alarm                                                                                                  | Hardware error                                                                                                    |

### Alarm Delay Time

| Тур           | Zugriff | Bereich | FlowDDE | ProPar | Modbus      |
|---------------|---------|---------|---------|--------|-------------|
| Unsigned char | RW      | 0255    | 182     | 97/7   | 0x0C27/3112 |

Dieser Wert gibt die Zeit in Sekunden an, um welche die Alarmaktion nach Überschreiten des Grenzwertes verzögert wird. Dieser Wert verzögert auch die Aktion Alarm aus, wenn der Alarmgrenzwert nicht mehr überschritten wird. Standardwert = "0".

### Alarm Maximum Limit

| Тур          | Zugriff | Bereich | FlowDDE | ProPar | Modbus      |
|--------------|---------|---------|---------|--------|-------------|
| Unsigned int | RW      | 032000  | 116     | 97/1   | 0x0C21/3106 |

Maximalgrenzwert für *Measure*, um den Maximumalarm auszulösen (nach *Alarm Delay Time*). Bereich 0...32000 gibt 0...100% Signal an. *Alarm Maximum Limit* muss größer sein als *Alarm Minimum Limit*. Standardwert: 0.

### Alarm Minimum Limit

| Тур          | Zugriff | Bereich | FlowDDE | ProPar | Modbus      |
|--------------|---------|---------|---------|--------|-------------|
| Unsigned int | RW      | 032000  | 117     | 97/2   | 0x0C22/3107 |

Minimalgrenzwert für *Measure*, um den Minimumalarm auszulösen (nach *Alarm Delay Time*). Bereich 0...32000 gibt 0...100 % Signal an. *Alarm Minimum Limit* muss größer sein als *Alarm Maximum Limit*. Standardwert: 0.

### Alarm Setpoint Mode

| Тур           | Zugriff | Bereich | FlowDDE | ProPar | Modbus      |
|---------------|---------|---------|---------|--------|-------------|
| Unsigned char | RW      | 01      | 120     | 97/5   | 0x0C25/3110 |

Legt fest, ob der Sollwert geändert werden soll oder nicht, nachdem ein Alarm aktiviert wurde.

Wert Beschreibung

0 Keine Sollwertänderung (Standard)

1 Sollwert ändern zu Alarm new setpoint

### Alarm New Setpoint

| Тур           | Zugriff | Bereich | FlowDDE | ProPar | Modbus      |
|---------------|---------|---------|---------|--------|-------------|
| Unsigned char | RW      | 032000  | 121     | 97/6   | 0x0C26/3111 |

Neuer (sicherer) Sollwert während des Alarms bis zum Reset. Bereich 0...32000 gibt 0...100 % Sollwert an. Standardwert: 0

### Reset Alarm Enable

| Тур           | Zugriff | Bereich | FlowDDE | ProPar | Modbus      |
|---------------|---------|---------|---------|--------|-------------|
| Unsigned char | RW      | 015     | 156     | 97/9   | 0x0C29/3114 |

Verfügbare Reset-Verfahren für Alarme. Bis zu 4 verschiedene Verfahren lassen sich festlegen; wandeln Sie den Wert in einen Binärwert um, um herauszufinden, welche Verfahren aktiviert sind. Standardwert: 15 (alle Bits/Verfahren aktiviert)

Folgende Verfahren werden unterstützt:

| Bit | Wert | Beschreibung                                          |
|-----|------|-------------------------------------------------------|
| 0   | 1    | Multifunktionsschalter                                |
| 1   | 2    | Extern (veraltet)                                     |
| 2   | 4    | Durch Parameter <i>Reset</i>                          |
| 3   | 8    | Automatisch (wenn Alarmbedingungen nicht mehr gelten) |

## 4.6. Zähler

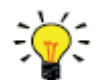

Die Zählereinstellungen lassen sich am einfachsten mit Bronkhorst FlowSuite oder einer Bronkhorst<sup>®</sup>-Anzeige- und Regeleinheit finden.

### Counter Mode

| Тур           | Zugriff | Bereich | FlowDDE | ProPar | Modbus      |
|---------------|---------|---------|---------|--------|-------------|
| Unsigned char | RW      | 02      | 130     | 104/8  | 0x0D08/3337 |

Verfügbare Modi:

| Wert | Beschreibung |
|------|--------------|
|      |              |

0 Zähler aus (Standard)

1 Zähler dauerhaft ein

2 Zählt, bis Grenzwert erreicht ist (eingestellt über Counter Limit)

### Counter Unit

| Тур               | Zugriff | Bereich                          | FlowDDE | ProPar | Modbus                  |
|-------------------|---------|----------------------------------|---------|--------|-------------------------|
| Unsigned char [4] | RW      | Siehe<br>nachstehende<br>Tabelle | 128     | 104/7  | 0xE8380xE839/5944959450 |

Dieser Parameter enthält die Bezeichnung der Zähler-Ausleseeinheit. *Counter Unit* unterstützt die folgenden Werte:

| Masse         | Normales Volumen<br>(1,01325 bar(a), 0 °C) | Standardvolumen<br>(1,01325 bar(a), 20 °C) | Individuelles Volumen<br>(Capacity Unit Pressure,<br>Capacity Unit Type<br>Temperature) |
|---------------|--------------------------------------------|--------------------------------------------|-----------------------------------------------------------------------------------------|
| ug, mg, g, kg | uln, mln, ln,                              | uls, mls, ls,                              | ul, ml, l,                                                                              |
|               | mm3n, cm3n, dm3n, m3n                      | mm3s, cm3s, dm3s, m3s                      | mm3, cm3, dm3, m3                                                                       |

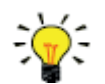

Parameter 170 (Dichte) dient dazu, den Custom volume flow zu berechnen.

### **Counter Value**

| Тур   | Zugriff | Bereich   | FlowDDE | ProPar | Modbus                  |
|-------|---------|-----------|---------|--------|-------------------------|
| Float | RW      | 010000000 | 122     | 104/1  | 0xE8080xE809/5940159402 |

Aktueller Zählerwert in Einheiten, die mit dem Parameter Counter Unit ausgewählt wurden.

### **Counter Limit**

| Тур   | Zugriff | Bereich  | FlowDDE | ProPar | Modbus                  |
|-------|---------|----------|---------|--------|-------------------------|
| Float | RW      | 09999999 | 124     | 104/3  | 0xE8180xE819/5941759418 |

Zählergrenzwert/Batchgröße in Einheiten, die mit dem Parameter *Counter Unit* ausgewählt wurden. Standardwert: 0

### Counter Setpoint Mode

| Тур           | Zugriff | Bereich | FlowDDE | ProPar | Modbus      |
|---------------|---------|---------|---------|--------|-------------|
| Unsigned char | RW      | 01      | 126     | 104/5  | 0x0D05/3334 |

Legt fest, ob der Sollwert nach dem Erreichen des Counter Limit geändert wird oder nicht.

| Wert | Beschreibung                            |
|------|-----------------------------------------|
| 0    | Keine Sollwertänderung (Standard)       |
| 4    | Cally and Burdawa my Countar navy actor |

1 Sollwert ändern zu Counter new setpoint

### Counter New Setpoint

| Тур          | Zugriff | Bereich | FlowDDE | ProPar | Modbus      |
|--------------|---------|---------|---------|--------|-------------|
| Unsigned int | RW      | 032000  | 127     | 104/6  | 0x0D06/3335 |

Neuer (sicherer) Sollwert bis zum Reset, wenn ein Counter Limit erreicht wird. Bereich 0...32000 gibt 0...100 % Sollwert an.

Standardwert: 0

### Reset Counter Enable

| Тур           | Zugriff | Bereich | FlowDDE | ProPar | Modbus      |
|---------------|---------|---------|---------|--------|-------------|
| Unsigned char | RW      | 015     | 157     | 104/9  | 0x0D09/3338 |

Verfügbare Reset-Verfahren für Zähler. Bis zu 3 verschiedene Verfahren können festgelegt werden. Der Wert ist eine bitweise Zusammenfassung der aktivierten Reset-Verfahren; wandeln Sie den Wert in einen Binärwert um, um zu ermitteln, welche Verfahren aktiviert sind. Standardwert: 7 (Bits/Verfahren 0, 1 und 2 aktiviert)

Folgende Verfahren werden unterstützt:

| Bit | Wert | Beschreibung                                           |
|-----|------|--------------------------------------------------------|
| 0   | 1    | Multifunktionsschalter                                 |
| 1   | 2    | Extern                                                 |
| 2   | 4    | Durch Parameter <i>Reset</i>                           |
| 3   | 8    | Automatisch (z.B. beim Zurücksetzen des Counter Value) |

## 4.7. Netzwerkkonfiguration

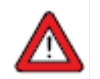

Änderungen an den Netzwerkeinstellungen werden beim Zurücksetzen auf Werkseinstellungen **nicht** zurückgesetzt.

### Standardeinstellungen

Die Netzwerkkonfiguration erfolgt werksseitig wie auf dem Typenschild oder in den technischen Spezifikationen angegeben. In der nachstehenden Tabelle sind die unterstützten Konfigurationen für die verfügbaren Schnittstellenprotokolle enthalten (Standardeinstellungen sind fettgedruckt):

| Protokoll | ProPar<br>(RS232)                                                    | FLOW-BUS<br>(RS485)     | Modbus<br>(RTU/ASCII)                                                | PROFIBUS DP                                                                                                    | DeviceNet™                        |
|-----------|----------------------------------------------------------------------|-------------------------|----------------------------------------------------------------------|----------------------------------------------------------------------------------------------------|-----------------------------------|
| Adresse   | 3                                                                    | <b>3</b> 125            | <b>1</b> 247                                                         | 0 <b>126</b>                                                                                                    | 0 <b>63</b>                       |
| Baudrate  | 9600<br>19200<br><b>38400</b><br>57600<br>115200<br>230400<br>460800 | <b>187500</b><br>400000 | 9600<br><b>19200</b><br>38400<br>56000<br>115200<br>128000<br>256000 | (autodetect)<br>9600<br>19200<br>45450<br>93750<br>187500<br>500000<br>1500000<br>3000000<br>6000000<br>12000000 | <b>125000</b><br>250000<br>500000 |
| Parität   | 0                                                                    | 0                       | 0, 1, <b>2</b>                                                       | 2                                                                                                    | 0                                 |

Die Netzwerkkonfiguration für EtherCAT<sup>®</sup> und PROFINET erfolgt automatisch über das Ethernet-Protokoll.

### Kommunikation über Feldbus-Anschluss (RS485)

Verwenden Sie die folgenden Parameter, um das Gerät für die Kommunikation über den Feldbus-Anschluss zu konfigurieren:

### Fieldbus 1 Address

| Тур           | Zugriff | Bereich | FlowDDE | ProPar | Modbus      |
|---------------|---------|---------|---------|--------|-------------|
| Unsigned char | RW      | 0255    | 199     | 125/10 | 0x0FAA/4011 |

### Fieldbus 1 Baud Rate

| Тур           | Zugriff | Bereich | FlowDDE | ProPar | Modbus                  |
|---------------|---------|---------|---------|--------|-------------------------|
| Unsigned long | RW      | 01.0E10 | 201     | 125/9  | 0xFD480xFD49/6484164842 |

### Fieldbus 1 Parity

| Тур           | Zugriff | Bereich | FlowDDE | ProPar | Modbus      |
|---------------|---------|---------|---------|--------|-------------|
| Unsigned char | RW      | 02      | 335     | 125/12 | 0x0FAC/4013 |

Folgende Werte werden unterstützt:

| Wert | Beschreibung         |  |  |  |  |
|------|----------------------|--|--|--|--|
| 0    | Keine Parität        |  |  |  |  |
|      | I In a such a Deniti |  |  |  |  |

1 Ungerade Parität

2 Gerade Parität

### Fieldbus 1 Selection

| Тур           | Zugriff | Bereich | FlowDDE | ProPar | Modbus      |
|---------------|---------|---------|---------|--------|-------------|
| Unsigned char | RW      | 0255    | 305     | 125/8  | 0x0FA8/4009 |

### Kommunikation über den Stromanschluss (RS232/RS485)

Verwenden Sie die folgenden Parameter, um das Gerät für die Kommunikation über den 8DIN-(Strom-)Anschluss zu konfigurieren:

- Wenn der 8DIN-Anschluss für die RS485-Kommunikation eingerichtet ist, reagiert das Gerät nicht, wenn es an eine RS232-Konfiguration angeschlossen wird. Nutzen Sie in diesem Fall die Neustartfunktion des Multifunktionsschalters, um in den Konfigurationsmodus zu wechseln und RS232-Kommunikation zu aktivieren.
  - Nutzen Sie nach der Konfiguration der erforderlichen Parameter dasselbe Verfahren, um den Konfigurationsmodus zu verlassen und die ursprünglichen Kommunikationseinstellungen wiederherzustellen (ansonsten bleibt der Konfigurationsmodus nach dem Herunterfahren aktiviert).

### Field Bus 2 Address

| Тур           | Zugriff | Bereich | FlowDDE | ProPar | Modbus      |
|---------------|---------|---------|---------|--------|-------------|
| Unsigned char | RW      | 0255    | 309     | 124/10 | 0x0F8A/3979 |

### Field Bus 2 Baud Rate

| Тур           | Zugriff | Bereich | FlowDDE | ProPar | Modbus                  |
|---------------|---------|---------|---------|--------|-------------------------|
| Unsigned long | RW      | 01.0E10 | 310     | 124/9  | 0xFC480xFC49/6458564586 |

### Field Bus 2 Parity

| Тур           | Zugriff | Bereich | FlowDDE | ProPar | Modbus      |
|---------------|---------|---------|---------|--------|-------------|
| Unsigned char | RW₽     | 02      | 336     | 124/12 | 0x0F8C/3981 |

### Folgende Werte werden unterstützt:

Wert Beschreibung

0 Keine Parität

1 Ungerade Parität

2 Gerade Parität

### Fieldbus 2 Selection

| Тур           | Zugriff | Bereich | FlowDDE | ProPar | Modbus      |
|---------------|---------|---------|---------|--------|-------------|
| Unsigned char | RW      | 0255    | 308     | 124/8  | 0x0F88/3977 |

## 4.8. Medieneinstellung

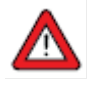

Um das Medium, den Durchflussbereich oder die Betriebsbedingungen zu ändern, wird dringend empfohlen, das Bronkhorst FlowSuite Software-Tool zu verwenden. Werden die in diesem Abschnitt beschriebenen Parameter manuell geändert, findet keine Überprüfung statt, und bei der Ausgabe des Geräts können Unregelmäßigkeiten auftreten. Außerdem besteht die Gefahr, dass das Gerät beschädigt wird, wenn es unter Bedingungen verwendet wird, für die das Gerät nicht geeignet ist. Wenden Sie sich im Zweifelsfall an Ihren Bronkhorst-Vertreter.

### Fluid Set Index

| Тур           | Zugriff | Bereich | FlowDDE | ProPar | Modbus    |
|---------------|---------|---------|---------|--------|-----------|
| Unsigned char | RW      | 07      | 24      | 1/16   | 0x0030/49 |

Mit diesem Parameter können alle voreingestellten Medien (bis zu 8) ausgewählt werden. Jedes Medium hat spezifische (konfigurierbare) Merkmale wie *Fluid Name, Capacity* usw. Standardwert: 0 (Medium 1).

Bitte beachten Sie, dass der gewählte Wert der Mediennummer minus 1 entspricht (Wert 0 entspricht Medium 1, Wert 1 Medium 2 usw.).

### Fluid Name

| Тур                | Zugriff | Bereich | FlowDDE | ProPar | Modbus                  |
|--------------------|---------|---------|---------|--------|-------------------------|
| Unsigned char [10] | RW      | -       | 25      | 1/17   | 0x81880x818C/3316133165 |

Dieser Parameter enthält die Bezeichnung der aktuellen Medien.

### Capacity

| Тур   | Zugriff | Bereich         | FlowDDE | ProPar | Modbus                  |
|-------|---------|-----------------|---------|--------|-------------------------|
| Float | RW₽     | 1E-10…<br>1E+10 | 21      | 1/13   | 0x81680x8169/3312933130 |

Dieser Parameter legt den maximalen Auslese-/Regelwert (100 %) der aktuellen Medien in Ausleseeinheiten fest, die der *Capacity Unit* entsprechen.

### Capacity Unit

| Тур               | Zugriff | Bereich     | FlowDDE | ProPar | Modbus                  |
|-------------------|---------|-------------|---------|--------|-------------------------|
| Unsigned char [7] | RW      | siehe unten | 129     | 1/31   | 0x81F80x81FB/3327333276 |

### Verfügbare Einheiten:

| Normales Volumen                      | Standardvolumen                                                                                                    | Individuelles Volumen                                                                                                    |
|---------------------------------------|----------------------------------------------------------------------------------------------------|----------------------------------------------------------------------------------------------------|
| (1,01325 bar(a), 0 °C)                | (1,01325 bar(a), 20 °C)                                                                                                    | (Capacity Unit Pressure,                                                                                                    |
|                                       |                                                                                                    | Capacity Unit Type                                                                                                    |
|                                       |                                                                                                    | Temperature)                                                                                                    |
| uln/h, uln/min, uln/s, mln/h, ln/min, | uls/h, uls/min, uls/s, mls/h,                                                                                                    | ul/h, ul/min, ul/s, ml/h, ml/min,                                                                                                    |
| mln/s, ln/h, ln/min, ln/s,            | mls/min, mls/s, ls/h, ls/min,                                                                                                    | ml/s, l/h, l/min, l/s, cc/h,                                                                                                    |
| ccn/h, ccn/min, ccn/s, mm3n/h,        | ls/s, ccs/h, ccs/min, ccs/s,                                                                                                    | cc/min, cc/s, mm3/h, mm3/m,                                                                                                    |
| mm3n/m, mm3n/s, cm3n/h,               | mm3s/h, mm3s/m, mm3s/s,                                                                                                    | mm3/s,                                                                                                    |
| cm3n/m, cm3n/s, m3n/h, m3n/min,       | cm3s/h, cm3s/m, cm3s/s,                                                                                                    | cm3/h, cm3/m, cm3/s, m3/h,                                                                                                    |
| m3n/s, scfh, scfm, scfs, sccm, slm    | m3s/h, m3s/min, m3s/s                                                                                                    | m3/min, m3/s, cfh, cfm, cfs                                                                                                    |
|                                       | Normales Volumen<br>(1,01325 bar(a), 0 °C)<br>uln/h, uln/min, uln/s, mln/h, ln/min,<br>mln/s, ln/h, ln/min, ln/s,<br>ccn/h, ccn/min, ccn/s, mm3n/h,<br>mm3n/m, mm3n/s, cm3n/h,<br>cm3n/m, cm3n/s, m3n/h, m3n/min,<br>m3n/s, scfh, scfm, scfs, sccm, slm | Normales Volumen<br>(1,01325 bar(a), 0 °C)Standardvolumen<br>(1,01325 bar(a), 20 °C)uln/h, uln/min, uln/s, mln/h, ln/min,<br>mln/s, ln/h, ln/min, ln/s,<br>ccn/h, ccn/min, ccn/s, mm3n/h,<br>mm3n/m, mm3n/s, cm3n/h,<br>cm3n/m, cm3n/s, scfh, scfm, scfs, sccm, slmuls/h, uls/min, uls/s, mls/h,<br>mls/min, mls/s, ls/h, ls/min,<br>ls/s, ccs/h, ccs/min, ccs/s,<br>mm3s/h, mm3s/h, mm3s/m, mm3s/s,<br>cm3s/h, cm3s/m, m3s/s, |

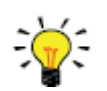

Da die maximale Stringlänge 7 Zeichen beträgt, sind manche Einheitenbezeichnungen abgekürzt. mm3n/m bedeutet beispielsweise mm3n/min.

Parameter 170 (Dichte) dient dazu, den Custom volume flow zu berechnen.

### Capacity Unit Type Temperatur

| Тур   | Zugriff | Bereich         | FlowDDE | ProPar | Modbus                  |
|-------|---------|-----------------|---------|--------|-------------------------|
| Float | RW⊉     | -273.15 3.4E+38 | 245     | 33/10  | 0xA1500xA151/4129741298 |

Dieser Parameter gibt eine Referenztemperatur für die Umwandlung des gemessenen Massendurchflusses in einen Volumendurchfluss vor. Siehe auch Parameter *Capacity Unit* und *Counter Unit*.

### Capacity Unit Type Pressure

| Тур   | Zugriff | Bereich  | FlowDDE | ProPar | Modbus                  |
|-------|---------|----------|---------|--------|-------------------------|
| Float | RW₽     | 03.4E+38 | 246     | 33/11  | 0xA1580xA159/4130541306 |

Dieser Parameter gibt einen Referenzdruck für die Umwandlung des gemessenen Massendurchflusses in einen Volumendurchfluss vor. Siehe auch Parameter Capacity Unit und Counter Unit.

### 4.8.1. Erweiterte Parameter für Medieneinstellung

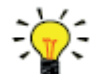

Bitte beachten Sie, dass die in diesem Abschnitt beschriebenen Parameter keine Messwerte enthalten, sondern <u>nur feste Referenzwerte</u>, die für Kapazitätsberechnungen usw. verwendet werden können.

### **Inlet Pressure**

| Тур   | Zugriff | Bereich  | FlowDDE | ProPar | Modbus                  |
|-------|---------|----------|---------|--------|-------------------------|
| Float | RW⊉     | 03.4E+38 | 178     | 113/13 | 0xF1680xF169/6180161802 |

Vordruck der aktuellen Medien in bar(a).

### Outlet Pressure

| Тур   | Zugriff | Bereich  | FlowDDE | ProPar | Modbus                  |
|-------|---------|----------|---------|--------|-------------------------|
| Float | RW      | 03.4E+38 | 179     | 113/14 | 0xF1700xF171/6180961810 |

Nachdruck der aktuellen Medien in bar(a).

### Fluid Temperature

| Тур   | Zugriff | Bereich | FlowDDE | ProPar | Modbus                  |
|-------|---------|---------|---------|--------|-------------------------|
| Float | RW      | -250500 | 181     | 113/16 | 0xF1800xF181/6182561826 |

Temperatur der aktuellen Medien in °C.

### Density

| Тур   | Zugriff | Bereich  | FlowDDE | ProPar | Modbus                  |
|-------|---------|----------|---------|--------|-------------------------|
| Float | RW      | 03.4E+38 | 170     | 33/21  | 0xA1A80xA1A9/4138541386 |

Dichte der aktuellen Medien in kg/m<sup>3</sup>.

### Heat Capacity

| Тур   | Zugriff | Bereich  | FlowDDE | ProPar | Modbus                  |
|-------|---------|----------|---------|--------|-------------------------|
| Float | RW      | 03.4E+38 | 250     | 113/18 | 0xF1900xF191/6184161842 |

Wärmekapazität der aktuellen Medien in J/kg·K.

### Thermal Conductivity

| Тур   | Zugriff | Bereich  | FlowDDE | ProPar | Modbus                  |
|-------|---------|----------|---------|--------|-------------------------|
| Float | RW      | 03.4E+38 | 251     | 113/20 | 0xF1A00xF1A1/6185761858 |

Thermische Leitfähigkeit der aktuellen Medien in W/m·K.

### Viskosität

| Тур   | Zugriff | Bereich  | FlowDDE | ProPar | Modbus                  |
|-------|---------|----------|---------|--------|-------------------------|
| Float | RW      | 03.4E+38 | 252     | 113/21 | 0xF1A80xF1A9/6186561866 |

Dynamische Viskosität der aktuellen Medien in Pa·s.

## 4.9. Master/Slave-Konfiguration (FLOW-BUS)

Normalerweise findet in einem Feldbus-System keine Kommunikation zwischen Slave-Geräten statt. Allerdings bietet das FLOW-BUS-Protokoll eine Funktion, um eine Master/Slave-Beziehung zwischen zwei Geräten aufzubauen. Das typische Verhalten eines Slave-Geräts besteht darin, automatisch einen eigenen Sollwert festzulegen, der relativ zum Ausgangssignal (Messwert) des Masters steht.

Das Ausgangssignal eines Geräts, das an ein FLOW-BUS-Netzwerk angeschlossen ist, ist ohne zusätzliche Verkabelung automatisch für alle anderen Geräte verfügbar. Ein Slave-Gerät kann seinerseits als Master für andere Geräte dienen.

Um eine Master/Slave-Beziehung zwischen Geräten einzurichten, müssen Sie zuerst festlegen, welches Gerät Master und welches Slave sein soll und anschließend den Control Mode des Slave-Geräts auf "FLOW-BUS Slave" (Wert 2) oder "FLOW-BUS Analog Slave" (Wert 13) festlegen, je nachdem wie der Sollwert berechnet werden soll (siehe Parameter <u>Control Mode</u>).

Das Slave-Gerät erfasst regelmäßig das Ausgangssignal des Masters und nutzt den Slave-Faktor, um einen eigenen Durchfluss festzulegen, der relativ zum Durchfluss des Master-Geräts steht.

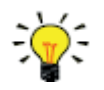

Sollwerte von Master-Geräte können nur über den FLOW-BUS empfangen werden.

| _ |
|---|

Um Schäden an den Geräten und/oder dem System bzw. den Systemen, an die sie angeschlossen sind, zu verhindern, sind Zirkelverweise zwischen Geräten am selben Feldbus zu vermeiden. Das FLOW-BUS-System hat keinen Schutzmechanismus.

### Master Node

| Тур           | Zugriff | Bereich | FlowDDE | ProPar | Modbus |
|---------------|---------|---------|---------|--------|--------|
| Unsigned char | RW      | 0128    | 158     | 33/14  | n. z.  |

Den Master-Knoten für das Gerät einstellen.

Bitte beachten Sie, dass dieser Parameter nur in einem FLOW-BUS-System über RS485 wirksam ist.

### Slave Factor

| Тур           | Zugriff | Bereich | FlowDDE | ProPar | Modbus                  |
|---------------|---------|---------|---------|--------|-------------------------|
| Unsigned char | RW      | 0500    | 139     | 33/1   | 0xA1080xA109/4122541226 |

Das Ausgangssignal des Reglers des Master-Geräts wird mit *Slave Factor/100%* multipliziert, um den Sollwert des Slave-Geräts zu ermitteln.

In anderen Systemen als FLOW-BUS über RS485 ist *Slave Factor* nur wirksam, wenn *Control Mode* auf "Analog Slave" eingestellt ist und das analoge Ausgangssignal des Master-Geräts zum Eingang des Slave-Geräts zurückgeleitet wird. Beispiel:

- Master-Ausgang= 80 %
- Slave Factor = 50
- $\rightarrow$  Sollwert Slave-Gerät = 80 % x 50 %/100 % = 40 %

## 4.10. Individuelle I/O-Optionen (Pin 5)

**MASS-STREAM D-6400** Geräte bieten diverse individuelle Eingangs-/Ausgangsfunktionen (I/O) über den 8DIN-Anschluss, die optional genutzt werden können. I/O-Optionen werden wie vom Kunden bei der Bestellung gewünscht, werksseitig installiert und können nach Auflieferung nicht mehr manuell geändert werden.

Die letzten drei Zeichen des Modellschlüssels auf dem Typenschild geben an, welche I/O-Konfiguration installiert ist (siehe Abschnitt <u>Modellschlüssel</u>). Die möglichen Konfigurationen sind in der nachstehenden Tabelle beschrieben. Im Anschlussdiagramm für optionale Bus- und I/O-Konfigurationen (Dokument 9.16.266) sind die Codes erläutert.

| Code | Beschreibung                                                                                                    |  |  |  |
|------|----------------------------------------------------------------------------------------------------|--|--|--|
| 000  | Deaktiviert, Pin 5 wurde auf 0 VDC gesetzt (Standardauswahl)                                                                                                    |  |  |  |
| A1V  | 0…10 VDC aktives Ausgangssignal, Regler<br>Analoges Signal für Pumpen- oder externe Ventilsteuerung (nur Regelsignal).                                                                                                    |  |  |  |
|      | Wenn das Ausgangssignal für die Pumpen- oder externe Ventilsteuerung (nur bei<br>Massendurchflussmessern mit aktivierter Reglerfunktion) verwendet wird, muss der Parameter <i>Valve</i><br><i>maximum</i> auf 0,3 [A] eingestellt werden. Bei Massendurchflussreglern stellt das Ausgangssignal den<br>Ventilantriebstrom dar. Dieses Ausgangssignal ist aufgrund maximalen Ventilstrombegrenzung auf<br>einen Wert unter 10 VDC beschränkt.    |  |  |  |
| B1V  | 4…20 mA aktives Ausgangssignal, Regler<br>Analoges Signal für Pumpen- oder externe Ventilsteuerung (nur Regelsignal).                                                                                                    |  |  |  |
|      | Wenn das Ausgangssignal für die Pumpen- oder externe Ventilsteuerung (nur bei<br>Massendurchflussmessern mit aktivierter Reglerfunktion) verwendet wird, muss der Parameter <i>Valve</i><br><i>maximum</i> auf 0,3 [A] eingestellt werden. Bei Massendurchflussreglern stellt das Ausgangssignal den<br>Ventilantriebstrom dar. Dieses Ausgangssignal ist aufgrund der maximalen Ventilstrombegrenzung auf<br>einen Wert unter 20 mA beschränkt. |  |  |  |
| B2V  | 3,8…20,8 mA aktives Ausgangssignal, Regler<br>Analoges Signal für Badger Meter-Ventil mit TEIP11-Signalwandler (nur Regelsignal)                                                                                                    |  |  |  |
| C3A  | Digitaler Ausgang, Min/Max-Alarm<br>Während eines Min/Max-Alarms wird Pin 5 auf 0 VDC reduziert.                                                                                                    |  |  |  |
| C4A  | Digitaler Ausgang, Zähleralarm<br>Während eines Zähleralarms wird Pin 5 auf 0 VDC reduziert.                                                                                                    |  |  |  |
| C5S  | Digitaler Ausgang, aktiviert durch Sollwert (für Absperrregelung)<br>Pin 5 wird bei einem Reglersollwert auf 0 VDC reduziert, z.B. zur Aktivierung eines Absperrventils.                                                                                                    |  |  |  |
|      | Für werksseitig eingestellte analoge Regelung (A#-C5S):<br>Wenn der Parameter <i>Control mode</i> werksseitig für die analoge Regelung eingestellt ist, beträgt der<br>Mindestsollwert, bei dem das mit Pin 5 verbundene Gerät (Absperrventil) aktiviert wird, 1,9 %. Das                                                                                                    |  |  |  |

|     | verhindert, dass eventuell auftretende Geräusche am Analogeingang das Gerät versehentlich aktivieren.                                                                                                    |
|-----|----------------------------------------------------------------------------------------------------|
|     | Für werksseitig eingestellte digitale Regelung ( D#-C5S):<br>Wenn der Parameter <i>Control mode</i> werksseitig für die digitale Regelung eingestellt ist, entspricht der<br>Grenzsollwert, bei dem das mit Pin 5 verbundene Gerät aktiviert wird, jedem Wert > 0.                                                                                                    |
|     | Hinweis: Wenn das Gerät in den <u>Valve Safe State</u> versetzt wird, ist der Digitalausgang nicht betroffen;<br>daher wird ein (n/c) Absperrventil, das mit Pin 5 verbunden ist, nicht geschlossen, wenn der (n/c)<br>Regler im "Valve Safe State" ist                                                                                                    |
| C0I | Digitaler Ausgang, High/Low-Schaltung über Remote-Parameter (z.B. zur Regelung eines<br>Absperrventils)<br>Pin 5 wird auf 0 VDC reduziert, wenn der Wert "1" in den Parameter <i>IO switch status</i> geschrieben wird;<br>dies wird durch Schreiben des Wertes "0" aufgehoben.<br>Ein mit Pin 5 verbundenes Gerät (z.B. ein Absperrventil) kann durch Schreiben des Parameters<br><i>IO switch status</i> aktiviert/deaktiviert werden. |
|     | Hinweis: Wenn das Gerät in den <u>Valve Safe State</u> versetzt wird, ist der Digitalausgang auch betroffen;<br>daher wird ein (n/c) Absperrventil, das mit Pin 5 verbunden ist, geschlossen, wenn der (n/c) Regler im<br>"Valve Safe State" ist.                                                                                                    |
| D9E | Digitaler Frequenzausgang, Messung<br>Der Messwert wird in eine Frequenz innerhalb eines bestimmten Frequenzbereichs umgewandelt.                                                                                                    |
|     | Der Standardfrequenzbereich für 0100 % Durchfluss ist 010000 Hz. Alle anderen Frequenzbereiche müssen bei der Bestellung angegeben werden.                                                                                                    |
| F9B | Digitaler Impulsausgang, Batch-Zähler<br>Pin 5 wird auf 0 VDC reduziert, wenn eine bestimmte Batch-Größe erreicht wird (während einer<br>bestimmten Impulsdauer).                                                                                                    |
|     | Standardmäßig wird jeweils ein Impuls zum einfachen <i>Counter unit</i> Batchwert ausgegeben; die<br>Impulslänge beträgt 1 Sekunde. Wenn <i>Counter unit</i> auf "In" eingestellt ist, wird jedes Mal ein Impuls<br>ausgegeben, wenn 1 In das Gerät passiert hat. Eine andere Impulslänge muss bei der Bestellung<br>angegeben werden.                                                                                                   |
|     | Ein Pull-up-Widerstand von 510 kOhm ist nötig, um 1524 VDC an Pin 5 zu generieren (laut geltendem Anschlussdiagramm).                                                                                                    |
| H1P | 420 mA Eingang, externer Drucksensor für aktive Druckkorrektur. Signal wird in Parameter <i>Pressure</i> umgewandelt.                                                                                                    |
| I3C | Digitaler Eingang, Reglermodus Ventil schließen<br>Das Ventil schließt sich, wenn Pin 5 an 0 VDC angeschlossen wird.                                                                                                    |
|     | Diese Option wechselt zwischen dem Standard <i>Control mode</i> und dem Modus "Valve Close" (Wert 3). Wenn der Standard <i>Control mode</i> digital ist, ist der Standardwert 0 (Bus/RS232); wenn der Standard <i>Control mode</i> analog ist, ist der Standardwert 1 (Analog input).                                                                                                    |
| 18C | Digitaler Eingang, Reglermodus Ventil spülen<br>Das Ventil wird voll geöffnet, wenn Pin 5 an 0 VDC angeschlossen wird.                                                                                                    |
|     | Diese Option wechselt zwischen dem Standard <i>Control mode</i> und dem Modus "Valve Fully Open"<br>(Wert 8). Wenn der Standard <i>Control mode</i> digital ist, ist der Standardwert 0 (Bus/RS232); wenn der<br>Standard <i>Control mode</i> analog ist, ist der Standardwert 1 (Analoger Eingang).                                                                                                    |
| I1R | Digitaler Eingang, Zähler zurücksetzen<br>Der Zähler wird zurückgesetzt, wenn Pin 5 an 0 VDC angeschlossen wird.                                                                                                    |
| I2R | Digitaler Eingang, Alarm zurücksetzen<br>Der Alarm wird zurückgesetzt, wenn Pin 5 an 0 VDC angeschlossen wird.                                                                                                    |

## 5. Problembehandlung

Um Probleme im Mediensystem zu ermitteln, wird empfohlen, die Einheit aus der Prozesslinie zu nehmen und sie zu überprüfen, wenn kein Mediendruck vorhanden ist. Schmutz oder Verstopfungen lassen sich schnell ermitteln, wenn Sie die Medienanschlüsse lösen und eine Sichtprüfung vornehmen.

Elektronikfehler lassen sich durch Unterbrechen und Wiederherstellen der Spannungsversorgung des Geräts feststellen. Nach der Wiederherstellung der Spannungsversorgung können Sie das Regelverhalten überprüfen, indem Sie Mediendruck aufbauen.

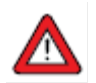

Bei Verdacht auf Undichtigkeiten dürfen Sie das Gerät nicht demontieren. Kontaktieren Sie stattdessen Ihren Bronkhorst-Vertreter, um das Gerät warten oder reparieren zu lassen.

## 5.1. Fehler und Warnungen

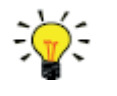

- Während des Betriebs können die LEDs Fehler und/oder Warnungen anzeigen. Siehe <u>LED-</u> <u>Anzeigen</u> für eine Erläuterung der LED-Anzeigen, die das Gerät ausgeben kann.
- Informationen zu Fehlern und Warnungen erhalten Sie wenn Sie das Gerät an Bronkhorst FlowSuite anschließen.

### 5.2. Wiederherstellen der Werkseinstellungen

Falls Änderungen an der Konfiguration des Geräts zu nicht behebbarem Fehlerverhalten führen, können Sie das Gerät auf die voreingestellten Werkseinstellungen zurücksetzen. Am einfachsten ist es, dazu den Multifunktionsschalter an der Oberseite des Geräts zu verwenden.

Befolgen Sie diese Anweisungen, um die Werkseinstellungen mit dem Multifunktionsschalter wiederherzustellen:

- 1. Überprüfen Sie, ob die Stromversorgung des Geräts abgeschaltet ist
- 2. Betätigen Sie den Multifunktionsschalter und halten Sie ihn gedrückt, während das Gerät hochgefahren wird.

Nach 4 Sekunden beginnt die rote LED ● zu blinken (0,2 Sekunden an, 0,2 Sekunden aus)

3. Lassen Sie den Schalter anschließend (nach 4 bis 8 Sekunden) los

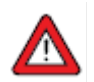

Änderungen an den Netzwerkeinstellungen (Busadresse, Baudrate, Parität) werden beim Zurücksetzen auf die Werkseinstellungen **nicht** zurückgesetzt.

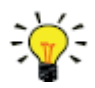

Alternativ können die Werkseinstellungen in Bronkhorst FlowSuite (über RS232-Kommunikation) oder mit einer Anzeige- und Regeleinheit von Bronkhorst<sup>®</sup> (BRIGHT, E-8000) wiederhergestellt werden.

Falls die RS232-Kommunikation mit dem Gerät nicht hergestellt werden kann, nutzen Sie die Neustartfunktion des <u>Multifunktionsschalters</u>, um in den Konfigurationsmodus zu wechseln und RS232-Kommunikation zu aktivieren.

Denken Sie daran, nach der Wiederherstellung der Werkseinstellungen den Konfigurationsmodus zu verlassen und die ursprünglichen Kommunikationseinstellungen wiederherzustellen (ansonsten bleibt der Konfigurationsmodus nach dem Herunterfahren aktiviert).

# 5.3. Häufige Probleme

| Symptom                       | Mögliche Ursache               | Maßnahme                                                        |  |
|-------------------------------|--------------------------------|-----------------------------------------------------------------|--|
| Keine (Feldbus-)Kommunikation | Keine Stromversorgung          | Stromversorgung überprüfen                                      |  |
|                               |                                | Kabelverbindung prüfen                                          |  |
|                               |                                | Kabelanschluss prüfen                                           |  |
|                               | Ungültige Knotenadresse        | Knotenadresse ändern                                            |  |
|                               |                                | (siehe Netzwerkkonfiguration)                                   |  |
|                               | Sonstiges                      | Reset des Geräts und/oder Neustart des                          |  |
|                               |                                | Masters. Kontaktieren Sie Bronkhorst, wenn                      |  |
| Koin Augangssignal            | Koino Stromyorsorgung          |                                                                 |  |
| Rein Ausgangssignal           | Reine Stionwersorgung          | Stroniversorgung uperpruten     Kabolvorbindung prüfen          |  |
|                               |                                | Kabelanschluss prüfen                                           |  |
|                               | Ungültiger Regelmodus (Gerät   | Regelmodus überprüfen                                           |  |
|                               | akzeptiert keinen Sollwert)    | (siehe Spezielle Parameter)                                     |  |
|                               | Kein Sollwert eingestellt oder | Sollwert ≥ 2 % vorgeben                                         |  |
|                               | Sollwert zu niedrig            |                                                                 |  |
|                               | Ventil im Safe State prüfen    | Prüfen, ob Regelventil im Safe State ist;                       |  |
|                               | (normal geschlossen)           | Ursache gegebenenfalls beseitigen (siehe                        |  |
|                               |                                | Valve Safe State)                                               |  |
|                               | Vordruck oder Differenzdruck   | Vordruck erhöhen                                                |  |
|                               | Zu niedrig                     | Couloge frieghe Luft durch                                      |  |
|                               | Regelventil verstooft oder     | Saubere, Insche Luit durch Mediensystem leiten Kontaktieren Sie |  |
|                               | blockiert                      | Bronkhorst wenn das Problem                                     |  |
|                               |                                | weiterhin besteht.                                              |  |
|                               |                                | Bei externen, proportionalen                                    |  |
|                               |                                | Regelventilen: Ventil mit 015 VDC                               |  |
|                               |                                | und operativem Vordruck versorgen                               |  |
|                               |                                | und Spannung allmählich erhöhen.                                |  |
|                               |                                | Wenn sich das Ventil nicht öffnet, Teile                        |  |
|                               | Capacifabler                   | reinigen und Ventil neu justieren                               |  |
|                               | Durchfluss zu boch Ventil      | Ventil schließen                                                |  |
|                               | komplett geöffnet              |                                                                 |  |
| Maximales Ausgangssignal (131 | PCB/Sensorfehler               | Gerät an den Hersteller zurücksenden                            |  |
| %)                            | Ventil in "Safe State" (normal | Ursache für "Valve Safe State" beseitigen                       |  |
| ,                             | offene Ventile)                | (siehe Valve Safe State)                                        |  |
|                               | Messung gestört durch          | Vermeiden Sie nach Möglichkeit eine                             |  |
|                               | Schwingungen                   | Installation in unmittelbarer Nähe zu                           |  |
|                               |                                | mechanischen Schwingungen                                       |  |
| Regelverhalten instabil       | Vordruck instabil              | Installieren Sie einen Druckregler oder                         |  |
|                               |                                | don Pogolgoräton (sieho Abschnitt                               |  |
|                               |                                | Anforderungen an Leitungen)                                     |  |
|                               | Vor- und/oder Nachdruck zu     | Justieren Sie den Druck und/oder stellen                        |  |
|                               | hoch oder zu niedrig           | Sie den Gerätedruck gemäß dem                                   |  |
|                               | 5                              | tatsächlichen Prozessdruck ein                                  |  |
|                               | Falsches Prozessgas            | Wählen Sie das korrekte Prozessgas                              |  |
|                               | Ealsche Reglereinstellungen    | lustieren Sie die Einstellungen                                 |  |
|                               | Regelventil beschädigt         | Gerät an den Hersteller zurücksenden                            |  |
|                               | Keine Medienversorgung         | Prüfen Sie Fingangskomponenten auf                              |  |
|                               |                                | Hindernisse, z.B.:                                              |  |
|                               |                                | Medienleitungen                                                 |  |
|                               |                                | Ventile                                                         |  |
|                               |                                | Filter                                                          |  |
| Kein Durchfluss (Senden eines | Sollwert zu niedrig            | Sollwert ≥ 2 % vorgeben                                         |  |
| Sollwerts wirkungslos)        | Vordruck oder Differenzdruck   | Vordruck auf Wert innerhalb der                                 |  |
|                               | Druckgrenzwert überschritten   | Spezifikationen einstellen                                      |  |

| Symptom                                                                                         | Mögliche Ursache                                                                                                    | Maßnahme                                                                                                    |
|-------------------------------------------------------------------------------------------------|----------------------------------------------------------------------------------------------------|----------------------------------------------------------------------------------------------------|
| Messwert steigt, aber erreicht<br>Sollwert nicht                                                | Leitungen, Filter und/oder<br>Regelventil verstopft oder<br>blockiert                                                                       | <ul> <li>Saubere, frische Luft durch<br/>Mediensystem leiten Kontaktieren Sie<br/>Bronkhorst, wenn das Problem<br/>weiterhin besteht.</li> <li>Bei externen, proportionalen<br/>Regelventilen: Ventil mit 015 VDC<br/>und operativem Vordruck versorgen<br/>und Spannung allmählich erhöhen.<br/>Wenn sich das Ventil nicht öffnet, Teile<br/>reinigen und Ventil neu justieren</li> </ul> |
|                                                                                                 | Vordruck zu niedrig                                                                                                    | Vordruck erhöhen                                                                                                    |
|                                                                                                 | Nachdruck zu hoch                                                                                                    | Nachdruck prüfen/senken                                                                                                    |
|                                                                                                 | Prozessausgang blockiert                                                                                                    | Prüfen Sie den Prozessausgang und die<br>Ausgangsleitungen                                                                                                    |
| Messwert oder Ausgangssignal<br>(wesentlich) niedriger als Sollwert                             | Vordruck oder Differenzdruck zu<br>niedrig                                                                                                  | <ul> <li>Vordruck erhöhen</li> <li>Verwenden Sie das Gerät unter den<br/>zulässigen Bedingungen</li> </ul>                                                                                                    |
|                                                                                                 | Prozessgaskondensation                                                                                                    | Senken Sie den Vordruck oder erhöhen Sie die Gastemperatur                                                                                                    |
|                                                                                                 | <ul> <li>Leitungen, Filter und/oder<br/>Regelventil verstopft oder<br/>blockiert</li> <li>Sensor verstopft oder<br/>kontaminiert</li> </ul> | Saubere, frische Luft durch Mediensystem<br>leiten Kontaktieren Sie Bronkhorst, wenn<br>das Problem weiterhin besteht.                                                                                                    |
|                                                                                                 | Der zugeführte Medientyp<br>entspricht nicht dem<br>voreingestellten Medientyp                                                              | Stellen Sie ein Gerät mit einem anderen<br>Medium bereit oder ändern Sie den<br>Medientyp in der Gerätekonfiguration                                                                                                    |
| Messwert oder Ausgangssignal<br>zeigt einen Durchfluss an, obwohl<br>es keinen Durchfluss gibt. | Montagelage und/oder<br>Umgebungsbedingungen haben<br>sich wesentlich geändert                                                              | <ul> <li>Verwenden Sie das Gerät unter den<br/>zulässigen Bedingungen</li> <li>Justieren Sie den Nullpunkt<br/>(siehe <u>Nullpunkt justieren</u>)</li> </ul>                                                                                                    |
|                                                                                                 | System undicht                                                                                                    | Überprüfen Sie das System auf undichte<br>Stellen. Befolgen Sie Anweisungen des<br>Verkäufers bei der Installation externer<br>Komponenten (z.B. Adapter, Leitungen,<br>Ventile)                                                                                                    |
| Dauerhaft Höchstwert oder                                                                       | Vordruck zu hoch                                                                                                    | Prüfen Sie den Vordruck                                                                                                    |
| Ausgangssignal gemessen                                                                         | Ventil komplett geöffnet                                                                                                    | <ul> <li>Ventil schließen</li> <li>Prüfen Sie, ob sich das Regelventil im<br/>Safe State (normal offene Ventile)<br/>befindet; beseitigen Sie gegebenfalls<br/>die Ursache (siehe <u>Valve Safe State</u>)</li> </ul>                                                                                                    |
|                                                                                                 |                                                                                                    |                                                                                                    |

# 6. Kontakt- und Service-Informationen

Aktuelle Informationen über Bronkhorst® und Serviceadressen finden Sie auf unserer Website:

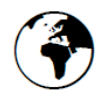

### www.bronkhorst.com

Haben Sie Fragen zu unseren Produkten? Unsere Verkaufsabteilung hilft Ihnen gerne, das richtige Produkt für Ihre Anwendung auszuwählen. Wenden Sie sich per E-Mail an den Verkauf:

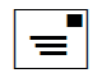

sales.bhi@bronkhorst.com

Für Kundendienstfragen steht unsere Serviceabteilung mit Hilfe und Beratung zur Verfügung. Kontaktieren Sie den Service per E-Mail:

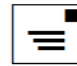

aftersales@bronkhorst.com

Ungeachtet der Zeitzone stehen unsere Experten im Betreuungsbereich Ihnen zur Verfügung, um Ihre Fragen umgehend zu beantworten oder für geeignete weitere Maßnahmen zu sorgen. Unsere Experten sind erreichbar unter:

| 1         | q | 7 |
|-----------|---|---|
| $\langle$ | đ | J |

+31 859 02 18 66

Bronkhorst Instruments GmbH Am Ziegelwerk 1 85391 Leonardsbuch Deutschland

## 6.1. Rücksendungen

Falls das Produkt zurückgeschickt werden muss (z. B. zur Kalibrierung, Instandsetzung), finden Sie auf unserer Website Informationen zum Online-Rückgabeverfahren (RMA): <u>https://www.bronkhorst.com/service-support</u>

## 6.2. Entsorgung (Ende der Lebensdauer)

In der Europäischen Union sind Hersteller von elektrischen und elektronischen Geräten (EEG) zur Einhaltung der EEAG-Richtlinie (elektrische und elektronische Altgeräte) verpflichtet. Bronkhorst<sup>®</sup> bietet Kunden die Möglichkeit, elektrische und elektronische Geräte zur Entsorgung am Ende ihrer Lebensdauer zurückzugeben, damit sie fachgerecht demontiert und die Bauteile recycelt oder nach Möglichkeit wiederverwendet werden können.

Alle Produkte von Bronkhorst<sup>®</sup>, die unter die EEAG-Richtlinie fallen, sind mit einem Symbol gekennzeichnet, das aus einer durchgestrichenen Abfalltonne besteht (in der Regel auf dem Typenschild). Wenn Sie Bronkhorst<sup>®</sup>-Geräte mit diesem Symbol entsorgen möchten, geben Sie sie einfach gemäß den Demontage- und Rückgabeanweisungen zurück, damit Bronkhorst<sup>®</sup> diese Geräte fachgerecht demontieren, recyceln und/oder (sofern möglich) wiederverwenden kann. Dazu müssen Sie im Begleitschreiben einfach angeben, dass Sie das Produkt zur Entsorgung zurückgeben. In der EU ist die Rückgabe von Produkten zur Entsorgung natürlich kostenfrei (mit Ausnahme der Versandgebühren).

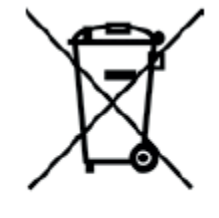

In Ländern außerhalb der EU können für die Entsorgung elektrischer und elektronischer Geräte lokale oder nationale Richtlinien und/oder andere Vorschriften gelten. Wenden Sie sich gegebenenfalls an die lokalen oder nationalen Behörden, um mehr darüber zu erfahren, wie Sie in Ihrer Region elektrische und elektronische Geräte entsorgen können.